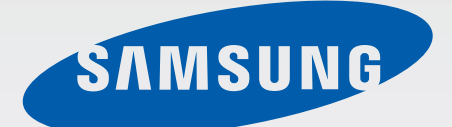

SM-G361H SM-G361H/DS SM-G361HU/DS

# Sách hướng dẫn sử dụng

Vietnamese. 07/2015. Rev.1.0

www.samsung.com

# Nội dung

## Đọc đầu tiên

### Bắt đầu

- 6 Phụ kiện trong hộp
- 7 Sơ đồ thiết bị
- 9 Sử dụng thẻ SIM hoặc USIM và pin
- 16 Sử dụng thẻ nhớ
- 18 Bật và tắt thiết bị
- 18 Khóa và mở khóa màn hình

## Thông tin cơ bản

- 19 Sử dụng màn hình cảm ứng
- 22 Bố cục màn hình chờ
- 26 Bảng thông báo
- 28 Mở các ứng dụng
- 28 Cài đặt hoặc gỡ bỏ các ứng dụng
- 30 Nhập văn bản
- 32 Chụp màn hình
- 32 File của bạn
- 33 Tính năng tiết kiệm pin

# Kết nối mạng

- 34 Dữ liệu di động
- 34 Wi-Fi
- 35 Chia sẻ internet và Điểm truy cập di động

### Cá nhân hóa

- 37 Quản lý màn hình chờ và màn hình Ứng dụng
- 39 Cài đặt hình nền và nhạc chuông
- 40 Thay đổi phương pháp khóa màn hình
- 40 Thiết lập tài khoản

### Điện thoại

- 41 Thực hiện cuộc gọi
- 43 Nhận cuộc gọi
- 43 Tùy chọn trong các cuộc gọi

### Danh bạ

- 45 Thêm danh bạ
- 45 Nhập và xuất danh bạ
- 46 Tìm kiếm danh bạ

# Tin nhắn & email

47 Tin nhắn

49 Email

# Máy ảnh

- 51 Chụp ảnh cơ bản
- 52 Chế độ chụp
- 54 Cài đặt máy ảnh

# Bộ sưu tập

56 Xem nội dung trên thiết bị

## Các ứng dụng và tính năng hữu dụng

- 57 S Planner
- 58 Internet
- 59 Video
- 60 Đồng hồ
- 61 Máy tính
- 62 Ghi nhớ
- 62 Radio
- 64 Ghi âm
- 65 Các ứng dụng Google

# Kết nối với các thiết bị khác

- 67 Bluetooth
- 69 Wi-Fi Direct
- 71 In di động

# Quản lý thiết bị & dữ liệu

- 72 Truyền dữ liệu từ thiết bị cũ
- 73 Sử dụng thiết bị làm ổ đĩa di động để truyền dữ liệu
- 74 Cập nhật thiết bị
- 75 Sao lưu và khôi phục dữ liệu
- 75 Thực hiện cài đặt lại dữ liệu gốc

# Cài đặt

- 76 Thông tin về Cài đặt
- 76 Kết nối
- 80 Thiết bị
- 83 Cá nhân
- 85 Hệ thống

# Khắc phục sự cố

# Đọc đầu tiên

Vui lòng đọc sách hướng dẫn trước khi sử dụng thiết bị để đảm bảo sử dụng an toàn và đúng cách.

- Các mô tả trong sách này dựa trên cài đặt mặc định trên thiết bị.
- Một số nội dung có thể khác so với thiết bị của bạn tùy theo khu vực, nhà cung cấp dịch vụ, thông số kỹ thuật của mẫu máy hoặc phần mềm thiết bị.
- Nội dung (nội dung chất lượng cao) mà yêu cầu sử dụng CPU và RAM nhiều sẽ ảnh hưởng đến hiệu suất tổng thể của thiết bị. Ứng dụng liên quan đến nội dung có thể sẽ không hoạt động đúng, tùy thuộc vào thông số kỹ thuật của thiết bị và môi trường mà nó được sử dụng.
- Samsung không chịu trách nhiệm cho các vấn đề về hoạt động gây ra bởi các ứng dụng của các nhà cung cấp khác không phải là Samsung.
- Samsung không chịu trách nhiệm pháp lý đối với các vấn đề về hoạt động hoặc các trường hợp không tương thích gây ra do điều chỉnh cài đặt đăng ký hoặc chỉnh sửa phần mềm hệ điều hành. Việc cố gắng tùy chỉnh hệ điều hành có thể gây ra thiết bị hoặc ứng dụng của bạn bị hỏng.
- Phần mềm, nguồn âm thanh, hình nền, hình ảnh và các nội dung media khác được cung cấp trong thiết bị này được cấp phép sử dụng có giới hạn. Việc trích xuất và sử dụng các sản phẩm này cho mục đích thương mại hoặc các mục đích khác là vi phạm luật bản quyền. Người dùng hoàn toàn chịu trách nhiệm cho việc sử dụng bất hợp pháp các nội dung media.
- Bạn có thể phải trả thêm phí sử dụng các dịch vụ dữ liệu như nhắn tin, tải lên và tải xuống, đồng bộ tự động hoặc sử dụng các dịch vụ định vị tùy theo gói dữ liệu của bạn. Để truyền nhiều dữ liệu lớn, nên sử dụng tính năng Wi-Fi.
- Các ứng dụng mặc định có sẵn với thiết bị có thể phải cập nhật và có thể không còn được hỗ trợ mà không cần thông báo trước. Nếu bạn có thắc mắc về một ứng dụng được cung cấp cùng thiết bị, hãy liên hệ với Trung tâm bảo hành của Samsung. Đối với các ứng dụng do người sử dụng cài đặt, hãy liên hệ với các nhà cung cấp dịch vụ.
- Việc sửa đổi hệ điều hành của thiết bị hoặc cài đặt phần mềm từ các nguồn không chính thức có thể dẫn đến lỗi thiết bị, sai lạc hoặc mất dữ liệu. Những hành động này là vi phạm thỏa thuận bản quyền của bạn với Samsung và sẽ làm mất hiệu lực bảo hành của bạn.

#### Biểu tượng chỉ dẫn

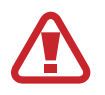

Cảnh báo: tình huống có thể gây chấn thương cho bạn hoặc người khác

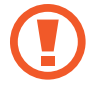

Cẩn thận: tình huống có thể làm thiết bị của bạn hoặc thiết bị khác bị hỏng

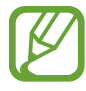

Ghi chú: các ghi chú, gợi ý sử dụng hoặc thông tin bổ sung

# Bắt đầu

# Phụ kiện trong hộp

Kiểm tra các phụ kiện sau trong hộp sản phẩm:

- Thiết bị
- Pin
- Hướng dẫn sử dụng nhanh
- Những phụ kiện được cung cấp cùng với thiết bị và bất kỳ phụ kiện có sẵn nào đều có thể khác biệt tùy theo khu vực hoặc nhà cung cấp dịch vụ.
- Những phụ kiện cung cấp chỉ được thiết kế dành cho thiết bị này và có thể không tương thích với các thiết bị khác.
- Hình thức và thông số kỹ thuật có thể thay đổi mà không cần báo trước.
- Bạn có thể mua phụ kiện bổ sung từ nhà bán lẻ của Samsung tại địa phương. Đảm bảo chúng tương thích với thiết bị trước khi sử dụng.
- Chỉ sử dụng các phụ kiện được Samsung chứng nhận. Việc sử dụng phụ kiện không phù hợp có thể gây ra sự cố hoạt động và lỗi sản phẩm không được bảo hành.
- Tính năng có sẵn của tất cả các phụ kiện có thể thay đổi phụ thuộc hoàn toàn vào các công ty sản xuất. Để biết thêm thông tin về các phụ kiện có sẵn, tham khảo website của Samsung.

# Sơ đồ thiết bị

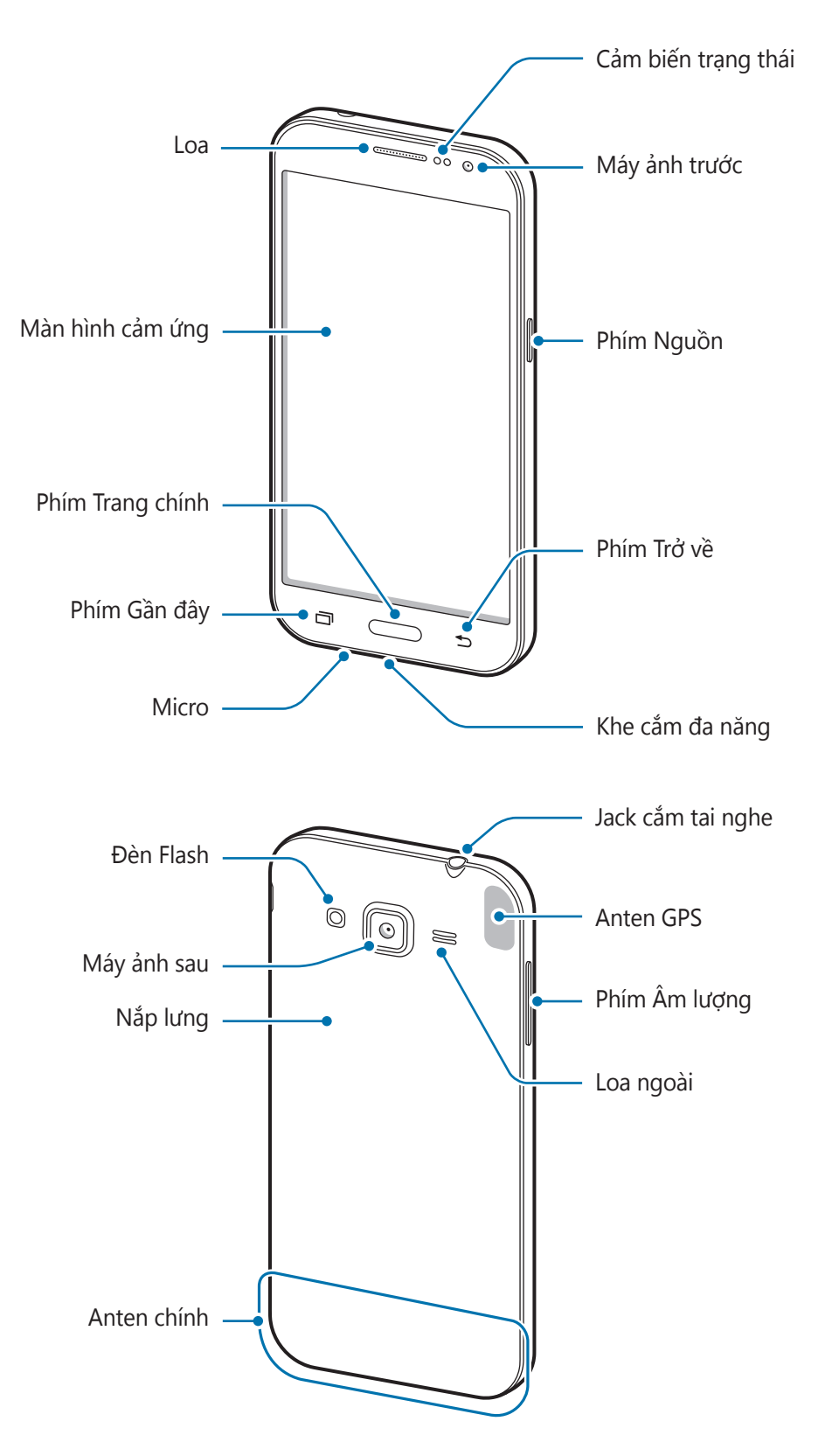

- Không dùng tay hoặc vật dụng nào khác che khu vực anten. Điều này có thể gây nên các vấn đề về kết nối hoặc làm hao pin.
  - Nên sử dụng miếng dán bảo vệ màn hình được Samsung chấp thuận. Miếng dán bảo vệ màn hình không được chấp thuận có thể làm bộ cảm biến bị lỗi.
  - Không để nước tiếp xúc với màn hình cảm ứng. Màn hình cảm ứng có thể bị hỏng trong điều kiện ẩm ướt hoặc khi bị dính nước.

#### Các phím

| Phím |             | Chức năng                                                                                          |
|------|-------------|----------------------------------------------------------------------------------------------------|
|      | Nguồn       | <ul> <li>Nhấn và giữ để bật hoặc tắt thiết bị.</li> <li>Nhấn để bật hoặc khóa màn hình.</li> </ul> |
| ī    | Gần đây     | <ul> <li>Chạm để mở danh mục gần đây.</li> </ul>                                                   |
|      |             | <ul> <li>Nhấn để bật màn hình trong khi màn hình bị khóa.</li> </ul>                               |
|      | Trang chính | <ul> <li>Nhấn để trở về màn hình chờ.</li> </ul>                                                   |
|      |             | <ul> <li>Nhấn và giữ để khởi chạy Google.</li> </ul>                                               |
|      | Trở về      | <ul> <li>Chạm để trở về màn hình trước đó.</li> </ul>                                              |
|      | Âm lượng    | <ul> <li>Nhấn để điều chỉnh âm lượng của thiết bị.</li> </ul>                                      |

Bắt đầu

# Sử dụng thẻ SIM hoặc USIM và pin

# Gắn thẻ SIM hoặc USIM và pin

Gắn thẻ SIM hoặc USIM được nhà cung cấp dịch vụ điện thoại di động cung cấp, cũng như gắn pin kèm theo.

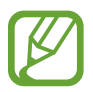

Chỉ những thẻ micro SIM mới dùng được với thiết bị.

1 Tháo nắp lưng.

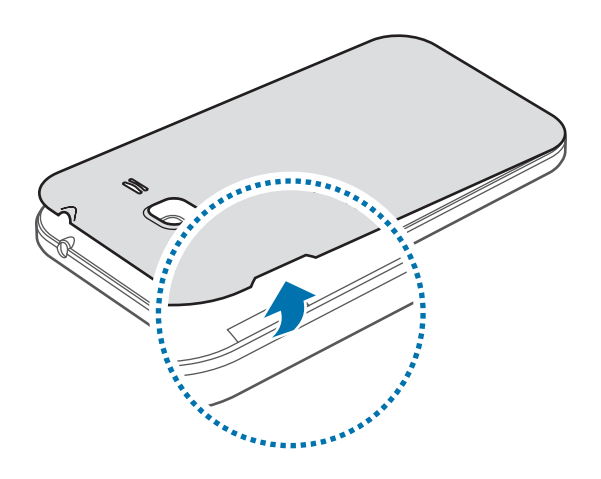

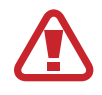

Cẩn thận không làm hỏng móng tay khi tháo nắp lưng.

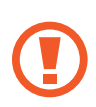

Không bẻ cong hay xoắn quá mức nắp lưng. Làm vậy có thể khiến nắp lưng bị hỏng.

2 ► Các mẫu máy hai SIM: Gắn thẻ SIM hoặc USIM vào với các đầu tiếp xúc màu vàng hướng xuống dưới.

Gắn thẻ SIM hoặc USIM chính vào khe gắn thẻ SIM 1 (1) và thẻ SIM hoặc USIM phụ vào khe gắn thẻ SIM 2 (2).

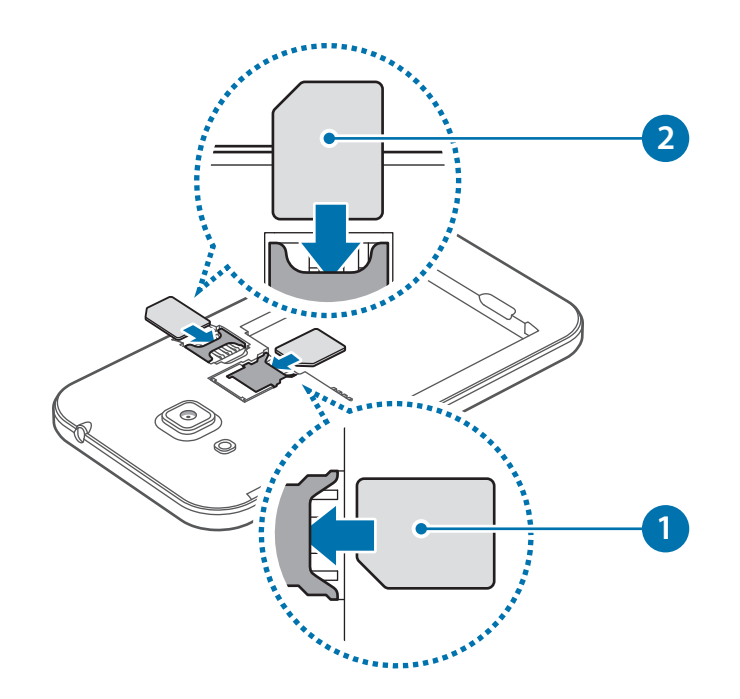

Các mẫu máy một SIM: Gắn thẻ SIM hoặc USIM vào với các đầu tiếp xúc màu vàng hướng xuống dưới.

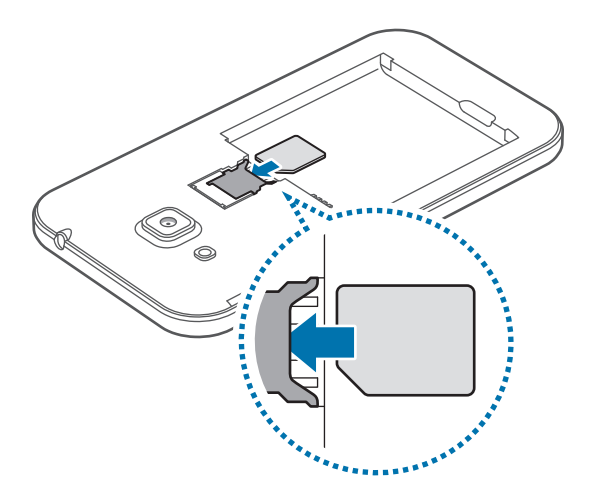

- Không gắn thẻ nhớ vào khe gắn thẻ SIM. Trường hợp bị kẹt thẻ nhớ trong khe gắn thẻ SIM, hãy mang thiết bị đến Trung tâm bảo hành của Samsung để lấy thẻ nhớ ra.
  - Hãy thận trọng không để mất hoặc cho người khác sử dụng thẻ SIM hoặc USIM.
     Samsung không chịu trách nhiệm cho bất kỳ thiệt hại, rủi ro gây ra bởi các thẻ bị mất hoặc bị đánh cắp.

3 Gắn pin vào và để các chân tiếp xúc màu vàng của pin khớp với các chân tiếp xúc của thiết bị

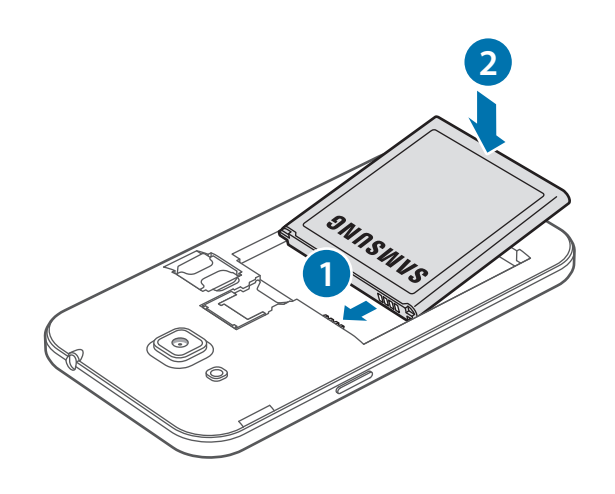

#### 4 Lắp lại nắp lưng.

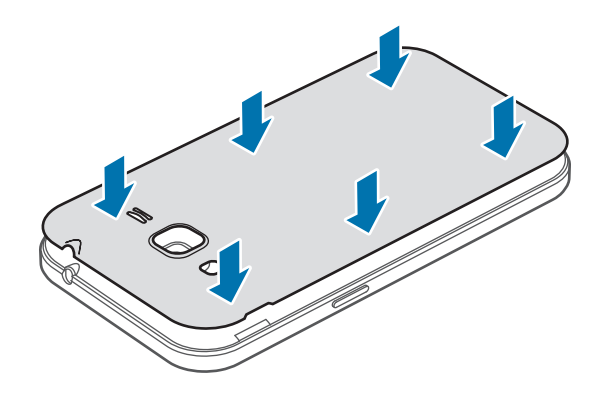

- Đảm bảo rằng nắp lưng đã được đóng chặt.
  - Chỉ sử dụng các loại nắp lưng được Samsung phê duyệt và các phụ kiện đi kèm với thiết bị.

### Tháo thẻ SIM hoặc USIM và pin

- 1 Tháo nắp lưng.
- 2 Kéo pin ra.

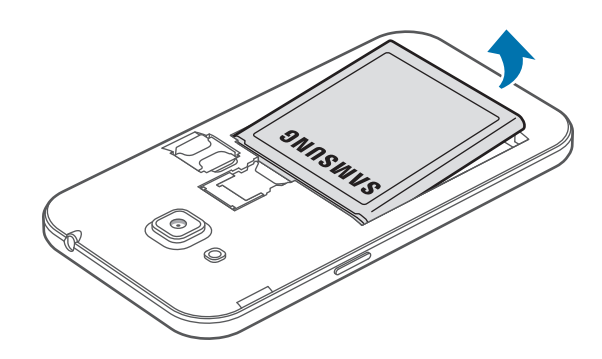

- **3** Dùng ngón tay nhấn thẻ SIM hoặc USIM sau đó kéo ra.
  - ► Các mẫu máy hai SIM:

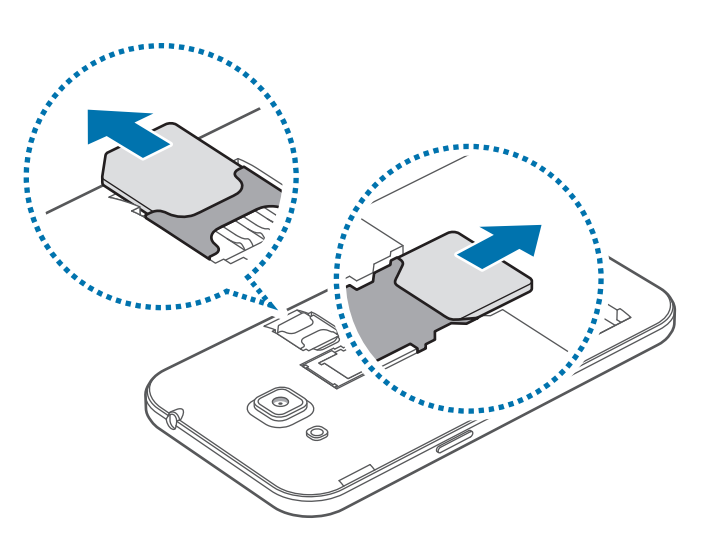

► Các mẫu máy một SIM:

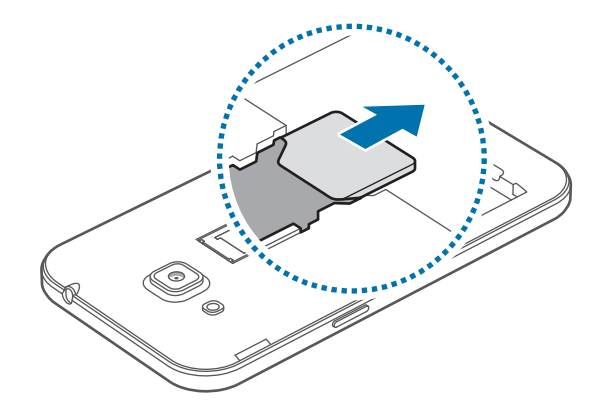

### Sử dụng thẻ SIM hoặc USIM kép (các mẫu máy hai SIM)

Nếu bạn gắn hai thẻ SIM hoặc USIM, bạn có thể có hai số điện thoại hoặc hai nhà cung cấp dịch vụ cho một thiết bị.

#### Kích hoạt thẻ SIM hoặc USIM

Trên màn hình chờ chạm  $\blacksquare \rightarrow Cài đặt \rightarrow Quản lý SIM$ . Chọn thẻ USIM hoặc SIM rồi chạm vào công tắc để kích hoạt.

#### Thay đổi tên hiển thị và biểu tượng của thẻ SIM hoặc USIM

Trên màn hình chờ chạm  $\blacksquare \rightarrow Cài đặt \rightarrow Quản lý SIM$ . Chọn thẻ SIM hoặc USIM và chạm vào **Tên** hoặc **Biểu tượng**. Đặt tên hiển thị và biểu tượng cho từng thẻ.

#### Chuyển đổi giữa các thẻ

Khi hai thẻ SIM hoặc USIM được kích hoạt, các biểu tượng lựa chọn thẻ xuất hiện trên trang tổng quan của bảng thông báo. Mở bảng thông báo rồi chọn một thẻ.

### Sạc pin

Sử dụng bộ sạc để sạc pin trước khi sử dụng máy lần đầu tiên. Cũng có thể sử dụng máy tính để sạc pin bằng cách kết nối bằng cáp USB.

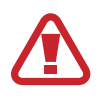

Chỉ sử dụng bộ sạc, pin và dây cáp do Samsung chứng nhận. Bộ sạc hay dây cáp không được chứng nhận có thể gây ra nổ pin hoặc làm hỏng thiết bị.

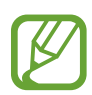

• Khi pin yếu, biểu tượng pin sẽ trống.

- Nếu pin hoàn toàn hết, bạn không thể bật thiết bị ngay khi mới kết nối vào bộ sạc.
   Hãy sạc pin trong vài phút trước khi bật thiết bị.
- Nếu bạn dùng nhiều ứng dụng cùng một lúc, các ứng dụng mạng hoặc các ứng dụng cần kết nối với thiết bị khác, pin sẽ hết nhanh chóng. Để tránh bị ngắt kết nối mạng hoặc mất nguồn khi đang truyền dữ liệu, hãy luôn sử dụng các ứng dụng này sau khi đã sạc đầy pin.
- 1 Gắn phần đầu nhỏ của bộ sạc vào khe cắm đa năng trên thiết bị và gắn phần đầu lớn của bộ sạc vào ổ cắm điện.

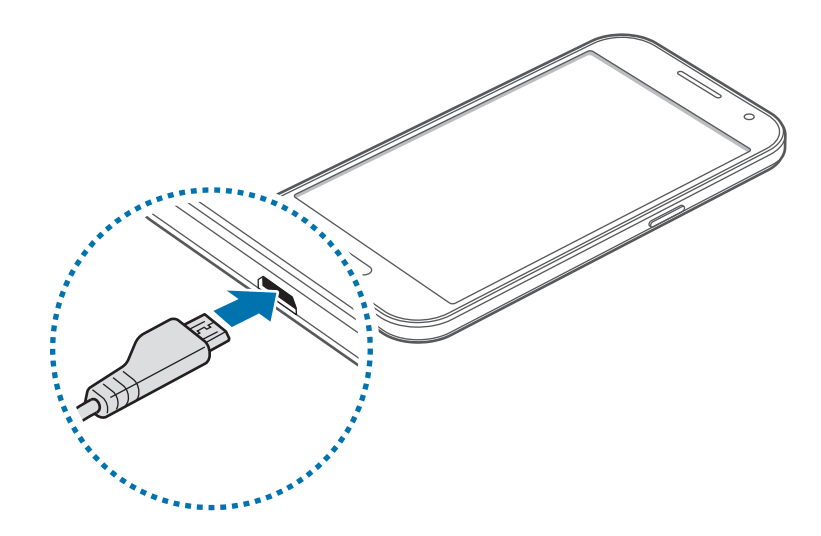

Việc kết nối bộ sạc không đúng có thể làm thiết bị hư hỏng nặng. Bất kỳ hỏng hóc nào gây ra bởi việc sử dụng không đúng thiết bị đều bị từ chối bảo hành.

- Bạn có thể sử dụng thiết bị trong khi đang sạc nhưng sẽ gây ra quá trình sạc đầy pin mất nhiều thời gian hơn.
  - Nếu thiết bị nhận được nguồn điện không ổn định trong khi sạc, màn hình cảm ứng có thể không hoạt động. Nếu điều này xảy ra, hãy rút bộ sạc ra khỏi thiết bị.
  - Trong khi đang sạc, thiết bị có thể bị nóng lên. Đây là điều bình thường và không ảnh hưởng đến hiệu suất hay tuổi thọ của thiết bị. Nếu pin nóng hơn bình thường, bộ sạc có thể ngừng sạc.
  - Nếu thiết bị không sạc được, hãy mang thiết bị và bộ sạc đến Trung tâm bảo hành của Samsung.
- 2 Sau khi đã sạc đầy, ngắt thiết bị khỏi bộ sạc. Đầu tiên tháo bộ sạc khỏi thiết bị, sau đó tháo bộ sạc khỏi ổ cắm điện.

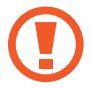

Không tháo pin trước khi tháo bộ sạc. Việc làm này có thể gây hư hỏng cho thiết bị.

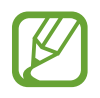

Để tiết kiệm điện năng, hãy tháo bộ sạc khi không sử dụng. Bộ sạc không có công tắc nguồn cho nên bạn phải tháo bộ sạc khỏi ổ cắm điện khi không sử dụng để tránh lãng phí điện năng. Cần để bộ sạc gần ổ cắm điện và ở nơi dễ tiếp cận khi đang sạc.

#### Giảm mức tiêu hao pin

Thiết bị của bạn có các tùy chọn giúp bạn tiết kiệm điện năng của pin. Bằng cách tùy chỉnh các tùy chọn này và tắt các tính năng chạy ngầm, bạn có thể sử dụng thiết bị lâu hơn giữa các lần sạc:

- Khi bạn không sử dụng thiết bị, chuyển sang chế độ nghỉ bằng cách nhấn phím Nguồn.
- Đóng các ứng dụng không cần thiết bằng trình quản lý tác vụ.
- Tắt tính năng Bluetooth.
- Tắt tính năng Wi-Fi.
- Tắt tự động đồng bộ các ứng dụng.
- · Giảm thời gian chờ trước khi màn hình tắt.
- Giảm độ sáng màn hình.

# Sử dụng thẻ nhớ

## Gắn thẻ nhớ

Thiết bị của bạn nhận thẻ nhớ có dung lượng tối đa là 128 GB. Tùy theo nhà sản xuất và loại thẻ nhớ, một số thẻ nhớ có thể không tương thích với thiết bị của bạn.

- Một số thẻ nhớ có thể hoàn toàn không tương thích với thiết bị. Việc sử dụng loại thẻ không tương thích có thể làm hỏng thiết bị hoặc thẻ nhớ hoặc làm hỏng dữ liệu lưu trên thẻ.
  - Thận trọng gắn mặt phải của thẻ nhớ hướng lên trên.
  - Thiết bị này hỗ trợ các hệ thống file FAT và exFAT cho các thẻ nhớ. Khi gắn thẻ có cấu trúc file khác, thiết bị sẽ yêu cầu định dạng lại thẻ nhớ.
    - Thường xuyên ghi và xóa dữ liệu sẽ giảm tuổi thọ của thẻ nhớ.
    - Khi gắn thẻ nhớ vào thiết bị, thư mục file của thẻ nhớ xuất hiện tại thư mục File của bạn → Thẻ nhớ SD.
- 1 Tháo nắp lưng và pin.
- 2 Gắn thẻ nhớ với các chân tiếp xúc màu vàng úp xuống dưới.

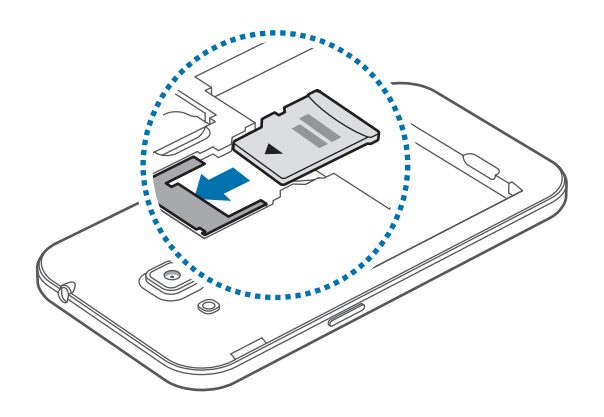

3 Lắp lại pin và nắp lưng.

#### Gỡ thẻ nhớ

Trước khi gỡ thẻ nhớ, đầu tiên phải ngắt kết nối thẻ để gỡ an toàn. Trên màn hình chờ, chạm  $\blacksquare \rightarrow Cài \, dặt \rightarrow Bộ \, nhớ \rightarrow Ngắt thẻ nhớ SD$ .

- 1 Tháo nắp lưng và pin.
- 2 Kéo thẻ nhớ ra.
- 3 Lắp lại pin và nắp lưng.
  - Không gỡ thẻ nhớ khi thiết bị đang truyền hoặc truy cập thông tin. Làm như vậy có thể làm cho dữ liệu bị mất hay bị hỏng hoặc có thể làm hỏng thẻ nhớ hoặc thiết bị. Samsung không chịu trách nhiệm cho các thiệt hại là kết quả của việc dùng sai các thẻ nhớ bị hỏng, bao gồm cả việc mất dữ liệu.

## Định dạng thẻ nhớ

Thẻ nhớ được định dạng trên máy tính có thể không tương thích với thiết bị. Hãy định dạng thẻ nhớ trên thiết bị.

Trên màn hình chờ chạm  $\blacksquare \to Cài đặt \to Bộ nhớ \to Định dạng thẻ SD \to ĐỊNH DẠNG THỂ SD <math>\to XOA$  HẾT.

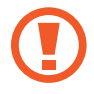

Trước khi định dạng thẻ nhớ, hãy nhớ sao lưu toàn bộ dữ liệu quan trọng được lưu trong thiết bị. Nhà sản xuất không bảo hành việc mất dữ liệu do lỗi của người dùng.

# Bật và tắt thiết bị

Nhấn và giữ phím Nguồn trong vài giây để bật thiết bị.

Khi bạn bật thiết bị lần đầu hoặc sau khi tiến hành cài đặt lại dữ liệu, hãy làm theo các hướng dẫn trên màn hình để cài đặt cho thiết bị của bạn.

Để tắt thiết bị, nhấn và giữ phím Nguồn, sau đó chạm vào Tắt nguồn.

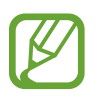

Tuân theo tất cả các cảnh báo và chỉ dẫn của nhân viên có thẩm quyền khi ở những khu vực hạn chế sử dụng các thiết bị không dây, chẳng hạn như trên máy bay hoặc trong bệnh viện.

# Khóa và mở khóa màn hình

Nhấn phím Nguồn sẽ làm tắt màn hình và khóa thiết bị. Đồng thời, màn hình sẽ tắt và tự động khóa nếu thiết bị không được sử dụng trong một khoảng thời gian nhất định.

Để mở khóa màn hình, nhấn phím Nguồn hoặc phím Trang chính và vuốt nhanh ngón tay của bạn theo bất kỳ hướng nào trong khu vực mở khóa màn hình.

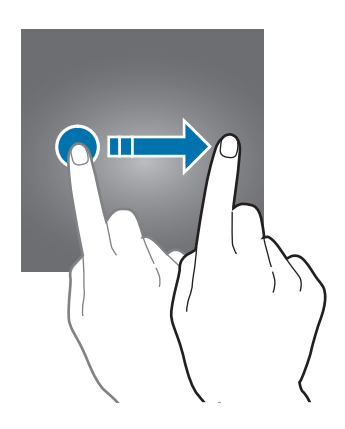

Bạn có thể thay đổi mã mở khóa để mở khóa màn hình. Hãy xem Thay đổi phương pháp khóa màn hình để biết thêm thông tin.

# Thông tin cơ bản

# Sử dụng màn hình cảm ứng

- Không được để màn hình cảm ứng tiếp xúc với các thiết bị điện khác. Hiện tượng phóng tĩnh điện có thể làm hỏng màn hình cảm ứng.
  - Để tránh làm hỏng màn hình cảm ứng, không chạm vào màn hình bằng bất cứ vật gì sắc nhọn hoặc không dùng ngón tay ấn quá mức lên màn hình.
- Thiết bị này không thể nhận biết đầu vào cảm ứng gần với các cạnh của màn hình, nằm ngoài khu vực đầu vào cảm ứng.
  - Để màn hình cảm ứng ở chế độ chờ trong một thời gian dài có thể khiến máy bị hiện tượng dư ảnh (cháy màn hình) hoặc bóng ma. Tắt màn hình cảm ứng khi bạn không sử dụng thiết bị.
  - Nên dùng các ngón tay khi bạn sử dụng màn hình cảm ứng.

#### Chạm

Để mở một ứng dụng, để chọn một mục menu, để nhấn một phím trên màn hình hoặc để nhập ký tự bằng cách sử dụng bàn phím trên màn hình, hãy dùng ngón tay chạm vào đó.

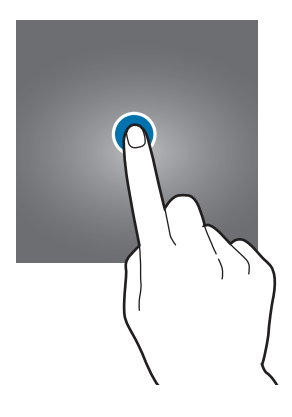

Thông tin cơ bản

#### Chạm và giữ

Chạm và giữ một biểu tượng hoặc màn hình hơn 2 giây để truy cập các tùy chọn khả dụng.

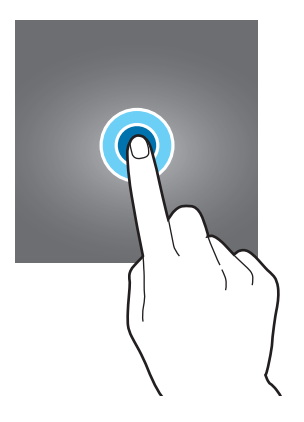

#### Kéo

Để di chuyển một biểu tượng, hãy chạm và giữ biểu tượng đó, sau đó kéo đến vị trí mong muốn.

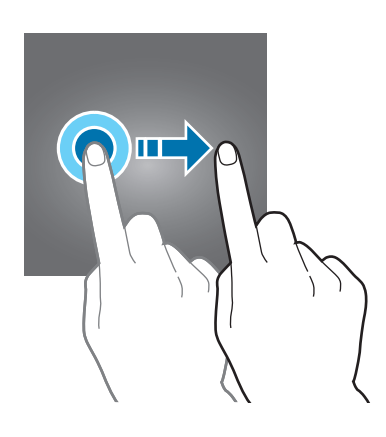

#### Chạm hai lần

Chạm hai lần vào trang web hoặc hình ảnh để phóng to. Chạm hai lần một lần nữa để quay lại.

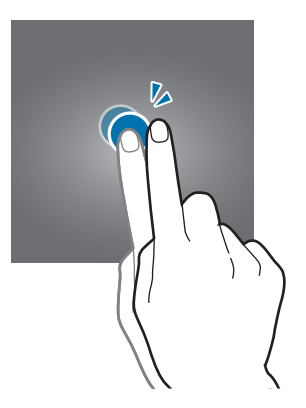

#### Kéo ngón tay

Kéo sang trái hoặc sang phải trên màn hình chờ hoặc màn hình Ứng dụng để xem một trang khác. Kéo lên hoặc xuống để cuộn trong trang web hoặc danh sách các mục, chẳng hạn như danh bạ.

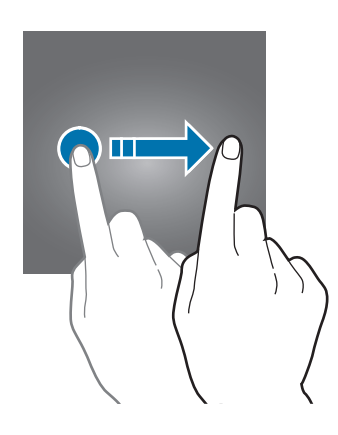

#### Tách ra và chụm vào

Tách hai ngón tay ra trên trang web, bản đồ hoặc hình ảnh để phóng to một phần. Chụm hai ngón tay lại để thu nhỏ.

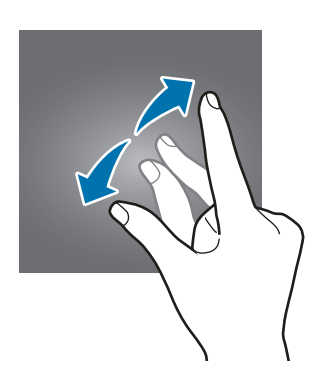

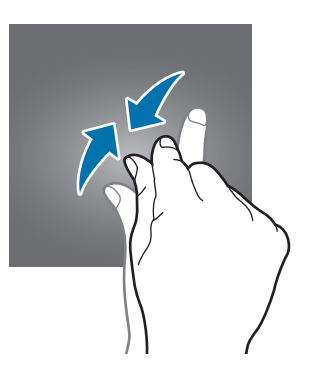

# Bố cục màn hình chờ

## Màn hình chờ

Màn hình chờ là điểm bắt đầu để truy cập tất cả tính năng của thiết bị. Màn hình hiển thị các widget, phím tắt của các ứng dụng và nhiều hơn thế nữa. Widget là các ứng dụng nhỏ chạy các chức năng ứng dụng cụ thể để cung cấp các thông tin và truy cập thuận tiện trên màn hình chờ.

Để xem các trang khác, cuộn sang trái hoặc phải hoặc chạm vào một chỉ báo màn hình ở dưới màn hình. Để tùy chỉnh Màn hình chờ, hãy xem Quản lý màn hình chờ.

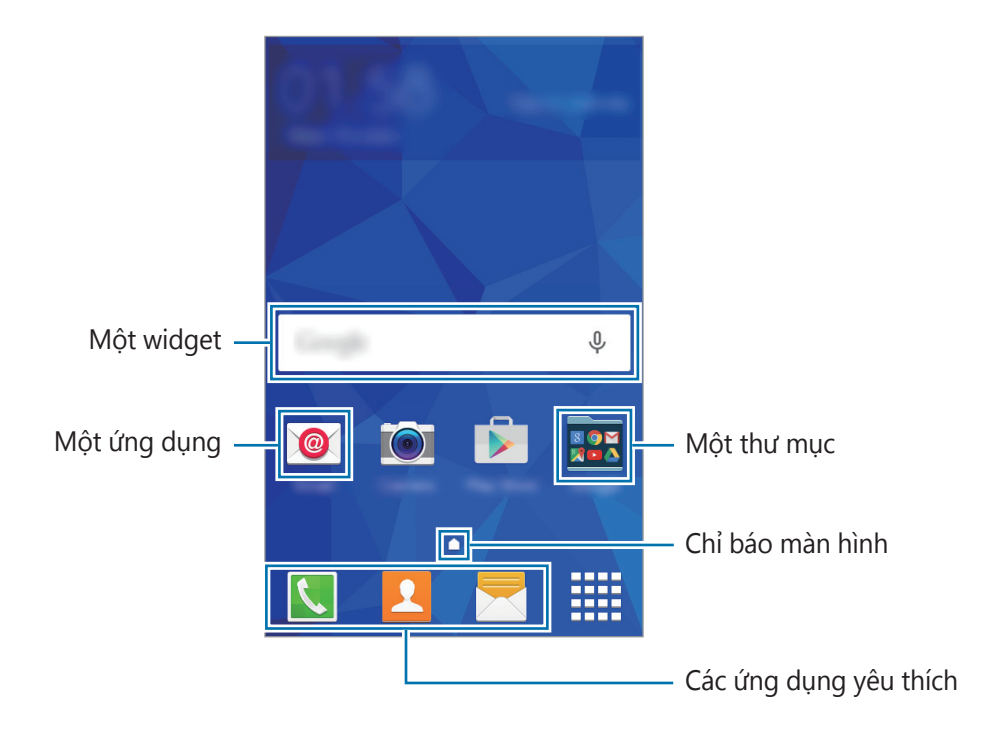

#### Các tùy chọn màn hình chờ

Trên Màn hình chờ, chạm và giữ một vùng trống hoặc chụm ngón tay vào nhau để truy cập các tùy chọn sẵn có.

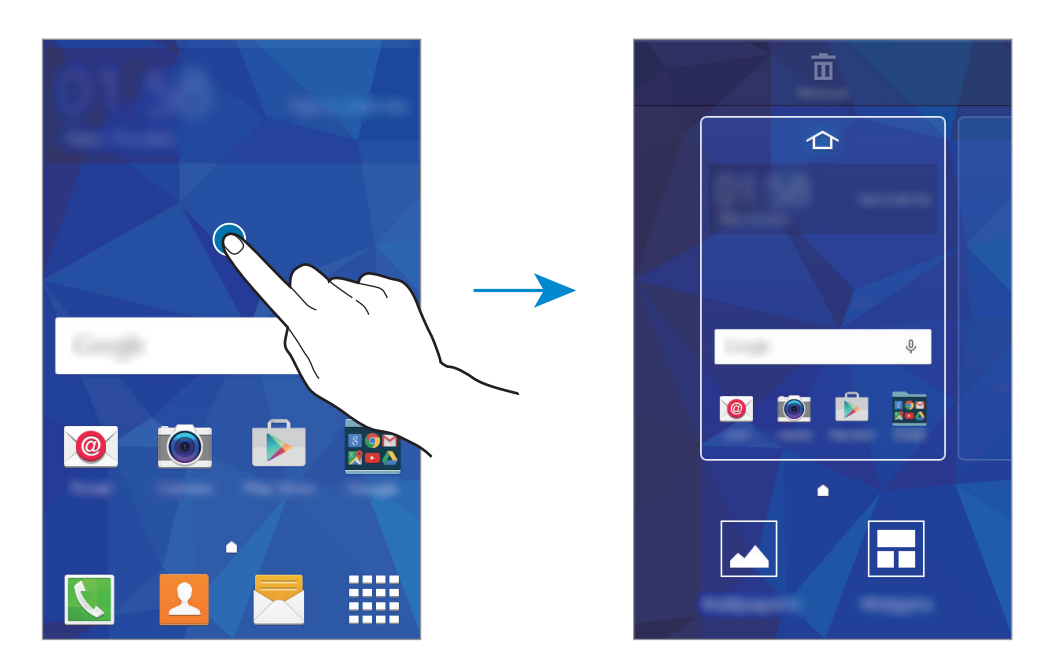

# Màn hình Ứng dụng

Màn hình Ứng dụng hiển thị các biểu tượng dành cho tất cả ứng dụng, bao gồm các ứng dụng mới được cài đặt.

Trên Màn hình chờ, chạm vào **IIII** để mở màn hình Ứng dụng. Để xem các trang khác, cuộn sang phải hoặc sang trái hoặc chọn một chỉ báo màn hình ở dưới màn hình. Để tùy chỉnh màn hình Ứng dụng, hãy xem Quản lý màn hình Ứng dụng.

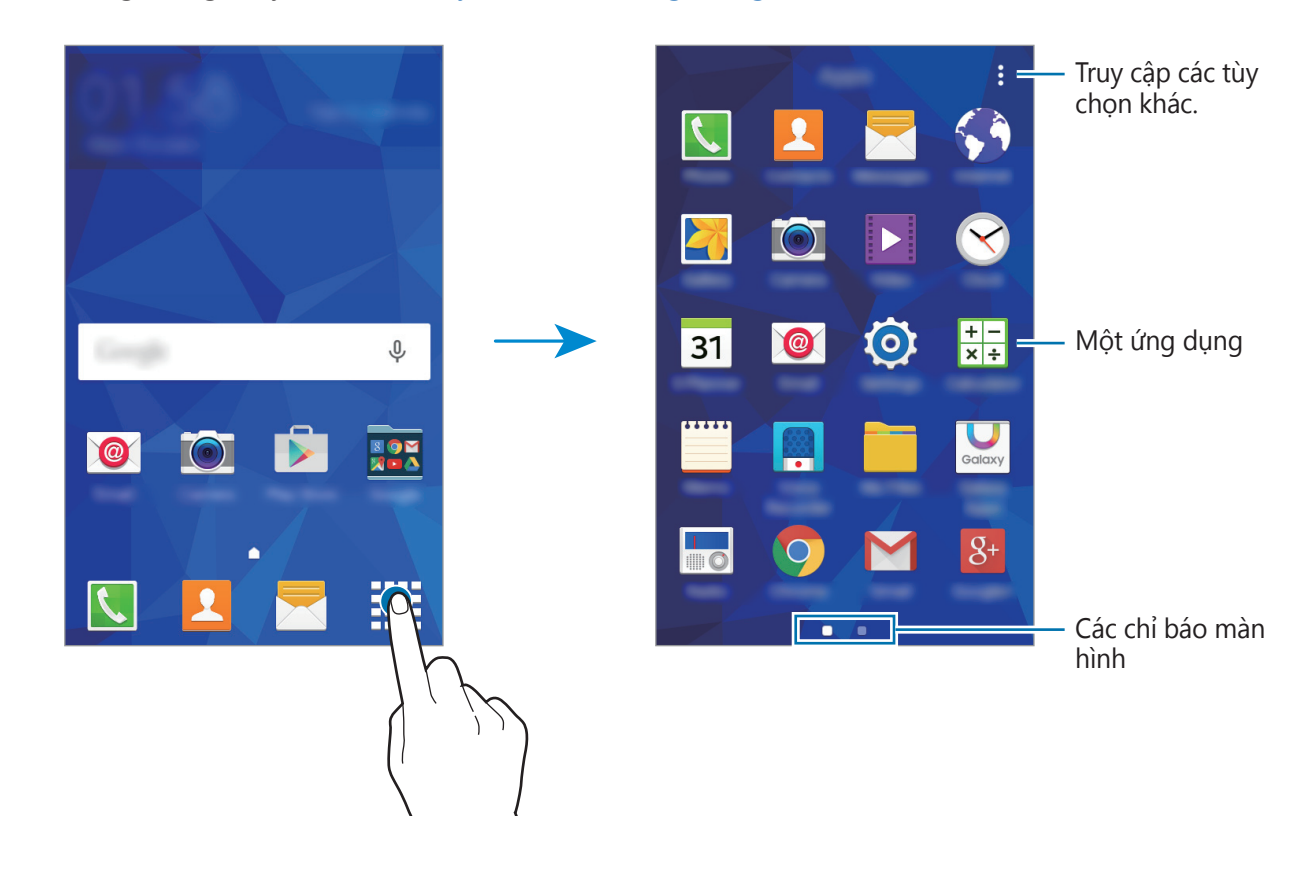

### Các biểu tượng chỉ báo

Các biểu tượng chỉ báo xuất hiện trên thanh trạng thái ở đầu màn hình. Các biểu tượng được liệt kê trong bảng sau là những biểu tượng phổ biến nhất.

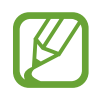

Thanh trạng thái có thể sẽ không xuất hiện trên đầu của màn hình trong một số ứng dụng. Để hiển thị thanh trạng thái, kéo xuống phía dưới từ đầu màn hình.

| Biểu tượng | Ý nghĩa                                                    |  |
|------------|------------------------------------------------------------|--|
| $\otimes$  | Không có tín hiệu                                          |  |
| h. \ h.    | Cường độ tín hiệu                                          |  |
| 1 / 2      | Hiện đang truy cập thẻ SIM hoặc USIM (các mẫu máy hai SIM) |  |
| R          | Đang chuyển vùng (ở ngoài vùng dịch vụ thông thường)       |  |
| G<br>↓↑    | Đã kết nối với mạng GPRS                                   |  |
| E<br>↓↑    | Đã kết nối với mạng EDGE                                   |  |
| 3G<br>↓↑   | Đã kết nối với mạng UMTS                                   |  |
| H<br>₽₽    | Đã kết nối với mạng HSDPA                                  |  |
| H+<br>₊↑   | Đã kết nối với mạng HSPA+                                  |  |
| (î)<br>1   | Đã kết nối Wi-Fi                                           |  |
| *          | Đã bật tính năng Bluetooth                                 |  |
| Q          | Đã bật GPS                                                 |  |
| C          | Đang thực hiện cuộc gọi                                    |  |
| č          | Cuộc gọi nhỡ                                               |  |
| ×          | Tin nhắn văn bản hoặc media mới                            |  |
| Ø          | Đã bật chuông báo                                          |  |
| ×          | Đã bật chế độ Tắt âm                                       |  |
| 38         | Đã bật chế độ Rung                                         |  |
| R          | Đã bật chế độ Máy bay                                      |  |
| A          | Đã xảy ra lỗi hoặc yêu cầu thận trọng                      |  |
|            | Mức pin                                                    |  |

# Bảng thông báo

### Sử dụng bảng thông báo

Khi bạn nhận được các thông báo mới, như các tin nhắn hoặc các cuộc gọi nhỡ, các biểu tượng chỉ báo xuất hiện trên thanh trạng thái. Để xem thêm thông tin chi tiết về các biểu tượng, mở bảng thông báo và xem chi tiết.

Để mở bảng thông báo, kéo thanh trạng thái xuống phía dưới.

Để đóng bảng thông báo, kéo thanh từ phía dưới cùng của màn hình lên trên.

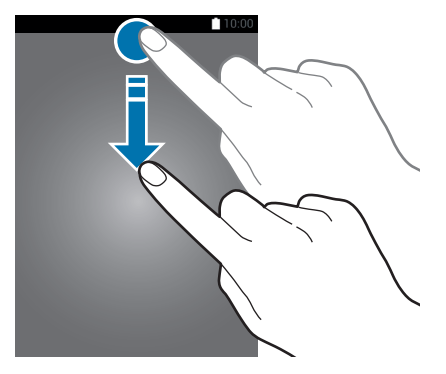

Bạn có thể sử dụng các chức năng sau trên bảng thông báo.

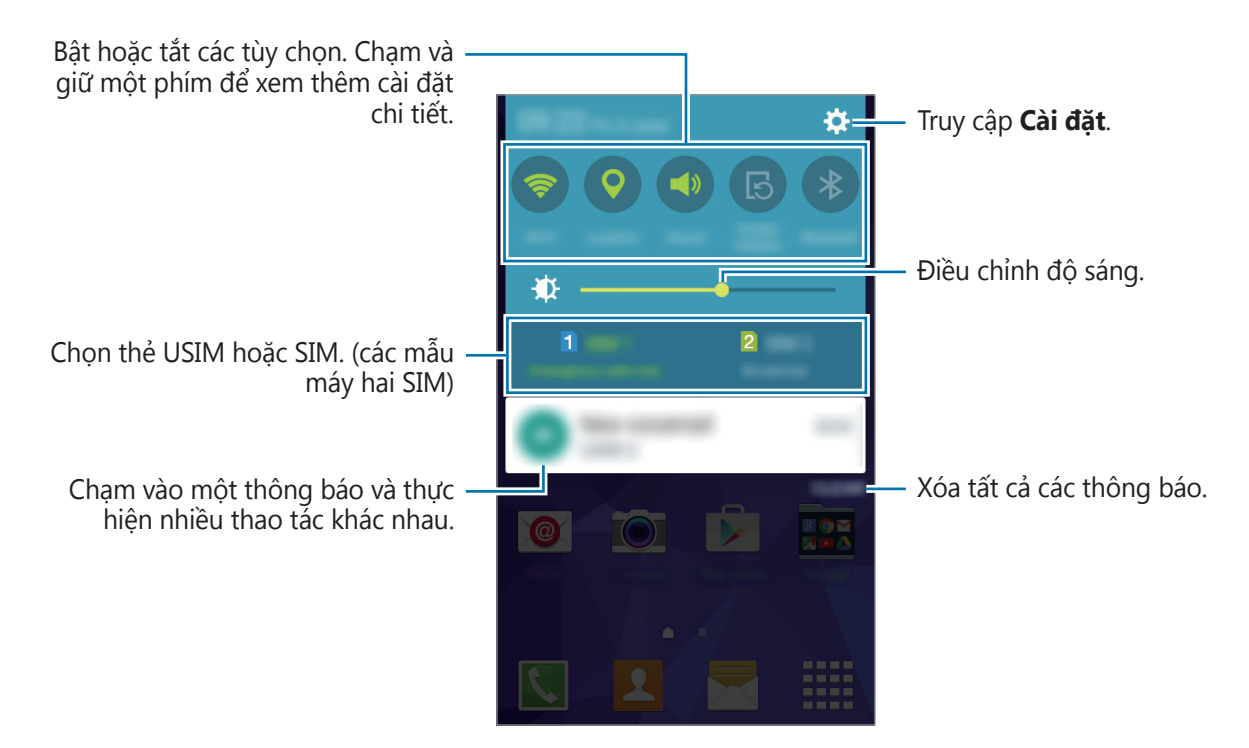

#### Sắp xếp lại các phím cài đặt nhanh

Để sắp xếp lại phím cài đặt nhanh trên bảng thông báo, mở Màn hình ứng dụng và chạm vào **Cài đặt**  $\rightarrow$  **Màn hình**  $\rightarrow$  **Bảng thông báo**. Chạm và giữ mục rồi kéo mục đó tới vị trí khác.

#### Sử dụng các phím cài đặt nhanh

Bạn có thể bật hoặc tắt một số tính năng trên bảng thông báo. Chạm vào các tùy chọn sau để bật hoặc tắt chúng. Bạn có thể xem các cài đặt chi tiết hơn nếu bạn chạm và giữ một phím.

- Wi-Fi: Hãy xem Wi-Fi để biết thêm thông tin.
- Vị trí: Hãy xem Vị trí để biết thêm thông tin.
- Âm thanh / Rung / Tắt âm: Chọn chế độ âm thanh.
- Xoay màn hình: Cho phép hoặc không cho phép giao diện xoay khi bạn xoay thiết bị.

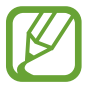

Một số ứng dụng không cho phép xoay màn hình.

- Bluetooth: Hãy xem Bluetooth để biết thêm thông tin.
- Dữ liệu mạng: Hãy xem Mức sử dụng dữ liệu hoặc Các mạng di động để biết thêm thông tin.
- Siêu tiết kiệm pin: Hãy xem Chế độ siêu tiết kiệm pin để biết thêm thông tin.
- Đ.truy cập di động: Hãy xem Chia sẻ internet và Điểm truy cập di động để biết thêm thông tin.
- Đồng bộ: Khi bạn bật tính năng này, thiết bị sẽ tự động đồng bộ các ứng dụng như lịch hoặc email.
- Không làm phiền: Bật hoặc tắt chế độ chặn. Ở chế độ chặn, thiết bị sẽ chặn các thông báo. Để chọn thông báo nào sẽ bị chặn, chạm vào Cài đặt → Âm thanh và thông báo → Không làm phiền.
- Chế độ Máy bay: Hãy xem Chế độ Máy bay để biết thêm thông tin.

# Mở các ứng dụng

Trên màn hình chờ hoặc màn hình Ứng dụng, chọn một biểu tượng ứng dụng để mở. Để mở danh mục các ứng dụng được sử dụng gần đây, chạm vào 🗂 và chọn một biểu tượng ứng dụng để mở.

#### Đóng một ứng dụng

Chạm vào 🗂 và kéo biểu tượng ứng dụng sang trái hoặc phải để đóng ứng dụng. Để đóng tất cả các ứng dụng đang chạy, chạm vào 式

# Cài đặt hoặc gỡ bỏ các ứng dụng

### **Galaxy Apps**

Sử dụng ứng dụng này để mua và tải về các ứng dụng.

Chạm vào Galaxy Apps trên màn hình Ứng dụng.

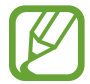

Ứng dụng này có thể không có sẵn tùy theo khu vực hoặc nhà cung cấp dịch vụ.

#### Cài đặt ứng dụng

Duyệt các ứng dụng theo thể loại hoặc chạm vào **TÌM KIẾM** để tìm kiếm từ khóa.

Chọn một ứng dụng để xem thông tin về nó. Để tải ứng dụng miễn phí, chạm vào **CÀI ĐẶT**. Để mua và tải ứng dụng khi có áp dụng phí, chạm vào phím hiển thị giá của ứng dụng.

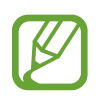

Để thay đổi cài đặt tự động cập nhật, chạm vào  $\frown \frown \frown$  Cài đặt  $\rightarrow$  Tự động cập nhật ứng dụng, sau đó chọn một tùy chọn.

# **CH** Play

Sử dụng ứng dụng này để mua và tải về các ứng dụng. Chạm vào **CH Play** trên màn hình Ứng dụng.

#### Cài đặt ứng dụng

Duyệt các ứng dụng theo thể loại hoặc chạm vào  ${f Q}$  để tìm kiếm từ khóa.

Chọn một ứng dụng để xem thông tin về nó. Để tải ứng dụng miễn phí, chạm vào **CÀI ĐẶT**. Để mua và tải ứng dụng khi có áp dụng phí, chạm vào giá cả và làm theo các hướng dẫn trên màn hình.

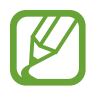

Để thay đổi cài đặt tự động cập nhật, chạm vào  $\equiv \rightarrow Cài \, dặt \rightarrow Tự \, dộng cập nhật các ứng dụng, sau đó chọn một tùy chọn.$ 

# Quản lý ứng dụng

#### Gỡ bỏ hoặc tắt ứng dụng

Để tắt các ứng dụng mặc định, mở màn hình Ứng dụng và chạm vào  $\clubsuit \to G\ddot{\sigma}/tắt ứng dụng$ .  $\blacksquare$  xuất hiện trên ứng dụng mà bạn có thể tắt. Chọn một ứng dụng và bấm **OK**.

Để gỡ bỏ ứng dụng đã tải về, mở màn hình Ứng dụng và chạm vào  $\stackrel{\bullet}{:} \rightarrow$ Ứng dụng đã tải về  $\rightarrow \stackrel{\bullet}{:} \rightarrow$ Gỡ bỏ. Hoặc, trên màn hình Ứng dụng, chạm vào Cài đặt  $\rightarrow$  Quản lý ứng dụng, chọn một ứng dụng sau đó chạm vào Gỡ CÀI ĐẶT.

#### Bật ứng dụng

Trên màn hình Ứng dụng, chạm vào  $\stackrel{\bullet}{\bullet} \rightarrow$  **Hiện ứ.dụng bị tắt**, chọn các ứng dụng, sau đó chạm vào **H.tất**. Ngoài ra, trên màn hình Ứng dụng, chạm vào **Cài đặt**  $\rightarrow$  **Quản lý ứng dụng**, cuộn đến **ĐÃ TẮT**, chọn một ứng dụng và chạm vào **BẬT**.

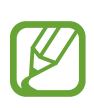

- Ẩn các ứng dụng: Chỉ ẩn các ứng dụng trong màn hình Ứng dụng. Bạn có thể tiếp tục sử dụng các ứng dụng đã ẩn.
- Tắt các ứng dụng: Tắt các ứng dụng mặc định đã chọn mà không thể xóa khỏi thiết bị. Bạn không thể sử dụng các ứng dụng đã tắt.
- Gỡ các ứng dụng: Gỡ các ứng dụng đã tải về.

# Nhập văn bản

# Bố cục bàn phím

Bàn phím sẽ hiển thị để bạn nhập văn bản để gửi tin nhắn, tạo bản ghi nhớ và nhiều hơn thế nữa.

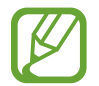

Một số ngôn ngữ không được hỗ trợ khi nhập văn bản. Để nhập văn bản, bạn phải thay đổi ngôn ngữ viết sang một trong các ngôn ngữ được hỗ trợ.

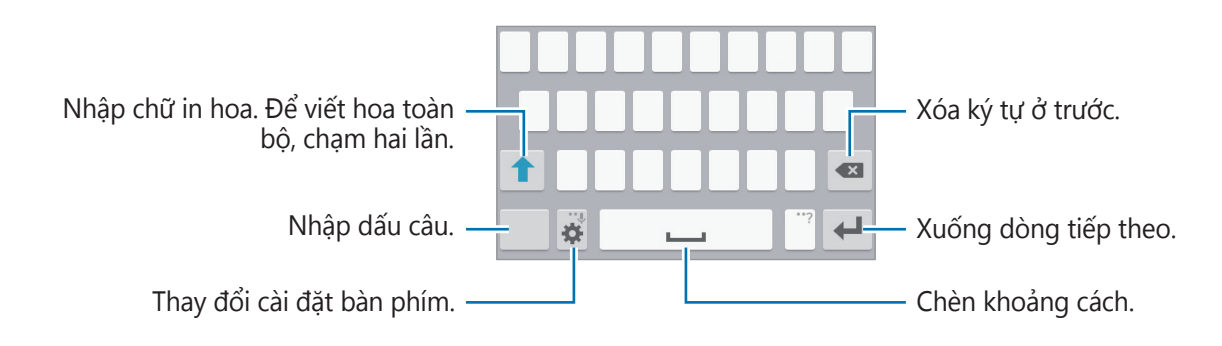

#### Thay đổi ngôn ngữ nhập

Chạm vào  $\clubsuit \to$  **Chọn ngôn ngữ nhập**, sau đó chọn các ngôn ngữ để sử dụng. Nếu bạn chọn từ hai ngôn ngữ trở lên, bạn có thể thay đổi giữa các ngôn ngữ nhập bằng cách trượt phím khoảng cách sang trái hoặc phải.

#### Thay đổi bố cục bàn phím

Chạm vào 🗱, chọn một ngôn ngữ tại **Ngôn ngữ nhập**, sau đó chọn một kiểu bàn phím để dùng.

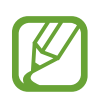

Trên **Bàn phím 3x4**, một phím sẽ có ba hoặc bốn ký tự. Để nhập một ký tự, chạm vào phím tương ứng nhiều lần cho đến khi ký tự mong muốn xuất hiện.

### Sử dụng các chức năng bàn phím bổ sung

Chạm và giữ 🗱 để sử dụng các chức năng khác nhau. Các biểu tượng khác có thể xuất hiện thay cho 🗱 tùy thuộc vào chức năng cuối cùng được sử dụng.

• 🗣 : Nhập văn bản bằng giọng nói.

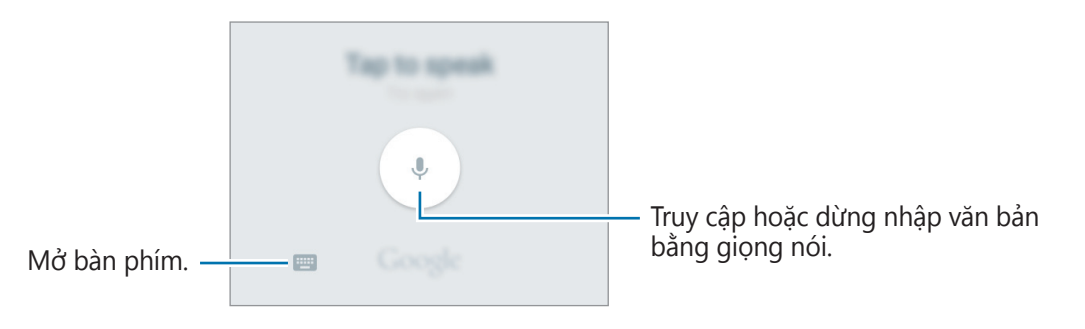

- 🌣 : Thay đổi cài đặt bàn phím.
- 😁 : Nhập các biểu tượng cảm xúc.

### Sao chép và dán

- 1 Chạm và giữ văn bản.
- 2 Kéo de hoặc de chọn văn bản mong muốn hoặc chạm vào Chọn tất cả để chọn tất cả văn bản.
- 3 Chạm vào Chép hoặc Cắt. Văn bản đã chọn được sao chép vào bộ nhớ tạm.
- 4 Đặt con trỏ tại vùng cần chèn văn bản và chạm vào  $\diamond \rightarrow Dán$ .

# Chụp màn hình

Chụp ảnh màn hình khi đang sử dụng thiết bị.

Nhấn và giữ phím Trang chính và phím Nguồn cùng lúc. Bạn có thể xem các ảnh được chụp trong **Bộ sưu tập**. Sau khi chụp ảnh màn hình, bạn có thể chỉnh sửa ảnh và chia sẻ ảnh đó với người khác.

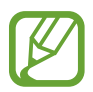

Không thể chụp ảnh màn hình khi đang sử dụng một số ứng dụng.

# File của bạn

Sử dụng ứng dụng này để truy cập nhiều file khác nhau được lưu trữ trên thiết bị hoặc ở các vị trí khác.

Chạm vào File của bạn trên màn hình Ứng dụng.

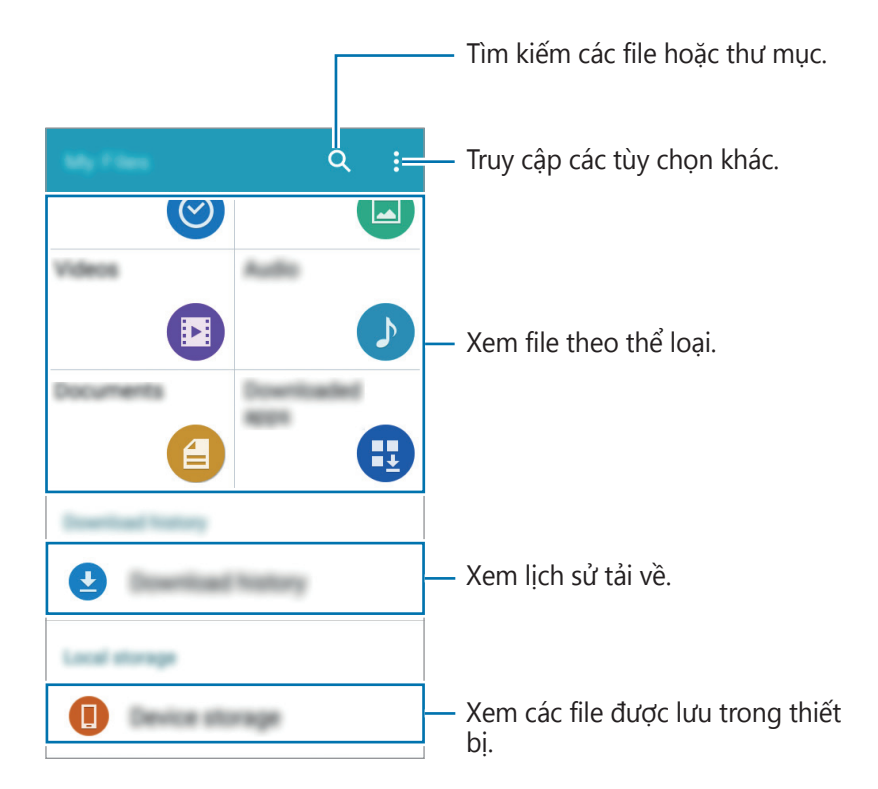

# Tính năng tiết kiệm pin

## Chế độ siêu tiết kiệm pin

Sử dụng chế độ này để kéo dài mức pin của thiết bị. Ở chế độ siêu tiết kiệm pin, thiết bị thực hiện các hoạt động sau:

- Hạn chế các ứng dụng có thể dùng thành chỉ các ứng dụng cần thiết và được chọn.
- Tắt kết nối dữ liệu di động khi màn hình tắt.
- Tắt các tính năng Wi-Fi và Bluetooth.

Trên màn hình Ứng dụng, chạm vào **Cài đặt** → **Chế độ siêu tiết kiệm pin** và chạm vào công tắc **Chế độ siêu tiết kiệm pin** để bật chế độ này. Hoặc mở bảng thông báo và chạm vào **Siêu tiết kiệm pin** để bật tính năng.

Để thêm một ứng dụng vào Màn hình chờ, chạm vào 🕂 và chọn một ứng dụng.

Để xóa một ứng dụng khỏi Màn hình chờ, chạm vào  $\Rightarrow Xóa$ , chọn một ứng dụng có  $\bigcirc$ , sau đó chạm vào **OK**.

Để thay đổi cài đặt cho chế độ siêu tiết kiệm pin, như kết nối mạng hoặc âm thanh, chạm vào  $\ddagger \rightarrow$  **Cài đặt**.

Để tắt chế độ siêu tiết kiệm pin, chạm vào  $\vdots \rightarrow Tắt chế độ Siêu tiết kiệm pin.$ 

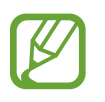

Thời gian chờ tối đa theo ước tính hiển thị thời gian còn lại trước khi hết pin nếu thiết bị không được sử dụng. Thời gian chờ có thể khác nhau tùy theo cài đặt thiết bị của bạn và các điều kiện hoạt động.

# Kết nối mạng

# Dữ liệu di động

Kết nối thiết bị với mạng di động để sử dụng Internet hoặc chia sẻ các file media với các thiết bị khác. Xem Mức sử dụng dữ liệu để biết các tùy chọn bổ sung.

► Các mẫu máy hai SIM: Trên màn hình Ứng dụng, chạm vào Cài đặt → Mức sử dụng dữ liệu → thẻ SIM hoặc USIM rồi chọn Dữ liệu di động. Hoặc mở bảng thông báo và chạm vào Dữ liệu mạng để bật tính năng.

► Các mẫu máy một SIM: Trên màn hình Ứng dụng, chạm vào Cài đặt → Mức sử dụng dữ liệu và chọn Dữ liệu di động. Hoặc mở bảng thông báo và chạm vào Dữ liệu mạng để bật tính năng.

# Wi-Fi

Kết nối thiết bị với mạng Wi-Fi để sử dụng Internet hoặc chia sẻ các file media với các thiết bị khác. Xem Wi-Fi để biết các tùy chọn bổ sung.

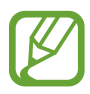

Tắt Wi-Fi để tiết kiệm pin khi không sử dụng.

- 1 Trên màn hình Ứng dụng, chạm vào Cài đặt → Wi-Fi, sau đó chạm vào công tắc Wi-Fi để bật ứng dụng.
- 2 Chọn một mạng từ danh sách mạng Wi-Fi. Mạng cần nhập mật mã hiển thị với biểu tượng hình ổ khóa.

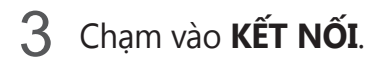

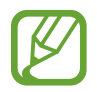

Sau khi thiết bị kết nối với mạng Wi-Fi, thiết bị sẽ kết nối lại với mạng đó mỗi lần mạng này khả dụng mà không yêu cầu mật mã. Để tránh việc thiết bị tự động kết nối mạng, chọn mạng từ danh sách mạng và chạm vào **QUÊN**.

# Chia sẻ internet và Điểm truy cập di động

## Giới thiệu về kết nối và các điểm truy cập di động

Sử dụng tính năng này để chia sẻ kết nối dữ liệu di động của thiết bị với các máy tính và các thiết bị khác nếu không có kết nối Internet. Các kết nối có thể được thực hiện thông qua Wi-Fi, USB hoặc Bluetooth.

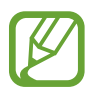

Bạn có thể phải trả thêm chi phí khi sử dụng tính năng này.

### Sử dụng điểm truy cập di động

Sử dụng thiết bị của bạn như một điểm truy cập di động để chia sẻ kết nối dữ liệu di động trên thiết bị của bạn với các thiết bị khác.

- 1 Trên màn hình Ứng dụng, chạm vào Cài đặt → Chia sẻ internet và Điểm truy cập di động → Điểm truy cập di động.
- 2 Chạm vào công tắc **Điểm truy cập di động** để bật.
  - S xuất hiện trên thanh trạng thái. Các thiết bị khác có thể tìm thấy thiết bị của bạn trong danh sách mạng Wi-Fi.
  - Để đặt mật mã cho điểm truy cập di động, chạm vào → Cấu hình điểm truy cập và chọn mức độ an toàn. Sau đó, nhập mật mã và chạm vào LƯU.
- **3** Trên màn hình thiết bị, tìm kiếm và chọn thiết bị của bạn từ danh sách mạng Wi-Fi.
- 4 Trên thiết bị đã kết nối, sử dụng dữ liệu di động của thiết bị để truy cập mạng Internet.

### Sử dụng Kết nối USB internet

Chia sẻ kết nối dữ liệu di động của thiết bị với các thiết bị khác qua một dây cáp USB.

- 1 Trên màn hình Ứng dụng, chạm vào Cài đặt → Chia sẻ internet và Điểm truy cập di động.
- 2 Kết nối thiết bị của bạn với máy tính bằng dây cáp USB.
- 3 Chọn Kết nối USB internet.

Yuất hiện trên thanh trạng thái khi hai thiết bị được kết nối.

4 Trên máy tính, sử dụng kết nối dữ liệu di động trên thiết bị của bạn.

### Sử dụng Chia sẻ kết nối internet qua Bluetooth

Chia sẻ kết nối dữ liệu di động của thiết bị với các thiết bị khác qua Bluetooth. Đảm bảo rằng máy tính mà bạn kết nối có tính năng Bluetooth.

- Kết nối thiết bị của bạn với thiết bị khác qua Bluetooth. Hãy xem Kết nối với thiết bị Bluetooth khác để biết thêm thông tin.
- 2 Trên màn hình Ứng dụng thiết bị của bạn, chạm vào Cài đặt → Chia sẻ internet và Điểm truy cập di động.
- **3** Chọn **Kết nối Bluetooth internet**.
- 4 Trên thiết bị đã được kết nối, mở màn hình cài đặt Bluetooth, chạm vào ☆ → Truy cập internet.

Xuất hiện trên thanh trạng thái khi hai thiết bị được kết nối.

5 Trên thiết bị đã kết nối, sử dụng dữ liệu di động của thiết bị để truy cập mạng Internet.

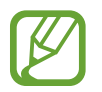

Phương pháp kết nối có thể khác nhau tùy theo các thiết bị được kết nối.
# Cá nhân hóa

# Quản lý màn hình chờ và màn hình Ứng dụng

### Quản lý màn hình chờ

#### Thêm các mục

Chạm và giữ ứng dụng từ màn hình Ứng dụng rồi kéo ứng dụng đó đến màn hình chờ.

Để bổ sung các widget, hãy mở màn hình chờ, chạm và giữ một vị trí trống, chạm vào **Widget**, chạm và giữ một widget và kéo nó đến màn hình chờ.

#### Di chuyển và xóa một mục

Chạm và giữ một mục trên màn hình chờ và kéo nó đến một vị trí mới.

Để di chuyển mục đó đến một trang mới, kéo đến rìa màn hình.

Bạn cũng có thể di chuyển các ứng dụng được sử dụng thường xuyên đến khu vực phím tắt ở cuối màn hình chờ.

Để gỡ bỏ một mục, chạm và giữ mục đó. Sau đó, kéo nó đến **Xóa** xuất hiện ở trên cùng của màn hình.

#### Tạo một thư mục

- 1 Trên màn hình chờ, chạm và giữ một ứng dụng, sau đó kéo nó vào **Tạo thư mục** ở trên đầu màn hình.
- 2 Nhập tên thư mục.
- 3 Chạm vào +, chọn các ứng dụng để di chuyển đến thư mục và chạm vào H.tất.

#### Quản lý trang

Trên màn hình chờ, chạm và giữ một vị trí trống để thêm, di chuyển hoặc xóa một trang. Để thêm một bảng, cuộn sang trái tới bảng cuối, sau đó chạm vào +.

Để di chuyển một trang, chạm và giữ phần xem trước trang, sau đó kéo nó đến vị trí mới.

Để xóa một trang, chạm và giữ phần xem trước trang và sau đó kéo nó đến **Xóa** ở đầu màn hình.

Để cài đặt một trang thành trang chính, chạm vào 仚.

### Quản lý màn hình Ứng dụng

### Thay đổi phương pháp sắp xếp

Trên màn hình Ứng dụng, chạm vào  $\clubsuit \to Xem$  theo và chọn một cách sắp xếp.

### Ẩn các ứng dụng

Ẩn các ứng dụng mà bạn không muốn xem trên màn hình chờ.

Trên màn hình Ứng dụng, chạm vào  $\stackrel{\bullet}{\bullet} \rightarrow \mathring{A}n$ ứng dụng, chọn các ứng dụng, sau đó chạm vào **H.tất**.

Để hiển thị các ứng dụng đã ẩn, chạm vào  $\bullet \to Hiện ứ.dụng bị ẩn$ , chọn các ứng dụng, sau đó chạm vào **H.tất**.

### Di chuyển các mục

Trên màn hình Ứng dụng, chạm vào :→ **Sửa**. Chạm và giữ một mục sau đó kéo đến vị trí mới. Để di chuyển mục đó đến một trang mới, kéo đến rìa màn hình.

Để di chuyển một mục đến một cửa sổ mới, kéo nó đến **Tạo trang** xuất hiện trên đầu màn hình.

# Cài đặt hình nền và nhạc chuông

### Cài đặt hình nền

Cài đặt ảnh hoặc hình ảnh được lưu trữ trong thiết bị làm hình nền của Màn hình chờ hoặc màn hình khóa.

- 1 Trên Màn hình chờ, chạm và giữ một vị trí trống, sau đó chạm vào Màn hình nền. Hoặc trên màn hình Ứng dụng, chạm vào Cài đặt → Màn hình → Màn hình nền.
- 2 Chọn một màn hình để thay đổi hoặc sử dụng hình nền.
- 3 Cuộn sang trái hoặc sang phải từ các hình ảnh được hiển thị ở cuối màn hình.
  Để chọn các bức ảnh chụp bằng máy ảnh của thiết bị hoặc các bức ảnh khác, chạm vào
  Từ Bộ sưu Tập.
- 4 Chạm vào CHỌN LÀM MÀN HÌNH NỀN hoặc LƯU.

### Thay đổi nhạc chuông

Thay đổi nhạc chuông của các cuộc gọi đến và thông báo.

Trên màn hình Ứng dụng, chạm vào **Cài đặt**  $\rightarrow$  **Âm thanh và thông báo**.

► Các mẫu máy hai SIM: Để cài đặt nhạc chuông cho các cuộc gọi đến, chạm vào Nhạc chuông → thẻ SIM hoặc USIM → Nhạc chuông, chọn một nhạc chuông, sau đó chạm vào OK. Để sử dụng bài hát được lưu trong thiết bị hoặc trong tài khoản của bạn làm nhạc chuông, chạm vào THÊM.

Để cài đặt nhạc chuông cho thông báo, chạm vào **Nhạc chuông**  $\rightarrow$  thẻ SIM hoặc USIM  $\rightarrow$  **Thông báo**, chọn một nhạc chuông, sau đó chạm vào **OK**.

Các mẫu máy một SIM: Để cài đặt nhạc chuông cho các cuộc gọi đến, chạm vào Nhạc chuông, chọn một nhạc chuông, sau đó chạm vào OK. Để sử dụng bài hát được lưu trong thiết bị hoặc trong tài khoản của bạn làm nhạc chuông, chạm vào THÊM.

Để cài đặt nhạc chuông cho các thông báo, chạm vào **Thông báo**, chọn một nhạc chuông, sau đó chạm vào **OK**.

# Thay đổi phương pháp khóa màn hình

Bạn có thể thay đổi cách bạn khóa màn hình để ngăn người khác truy cập vào các thông tin cá nhân của bạn.

Trên màn hình Ứng dụng, chạm vào **Cài đặt**  $\rightarrow$  **Màn hình khóa**  $\rightarrow$  **Khóa màn hình** và chọn phương pháp khóa màn hình. Thiết bị yêu cầu phải có mã mở khóa bất cứ khi nào mở khóa.

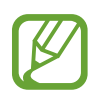

Nếu quên mã mở khóa, hãy mang thiết bị đến Trung tâm bảo hành của Samsung để cài đặt lại.

#### Mẫu hình

Vẽ một mẫu hình bằng cách nối bốn điểm hoặc nhiều hơn sau đó vẽ lại mẫu hình đó để xác nhận. Cài đặt mã PIN dự phòng để mở khóa màn hình khi bạn quên mẫu hình.

#### PIN

PIN chỉ bao gồm các con số. Nhập ít nhất bốn con số sau đó nhập lại mật mã để xác nhận.

#### Mật mã

Mật mã bao gồm cả số và ký hiệu. Nhập ít nhất bốn ký tự gồm số và ký hiệu sau đó nhập lại mật mã để xác nhận.

# Thiết lập tài khoản

### Thêm tài khoản

Một số ứng dụng được sử dụng trên thiết bị của bạn yêu cầu phải đăng ký tài khoản. Hãy tạo tài khoản để có được trải nghiệm tốt nhất với thiết bị này.

Trên màn hình Ứng dụng, chạm vào **Cài đặt**  $\rightarrow$  **Tài khoản**  $\rightarrow$  **Thêm tài khoản** và lựa chọn một dịch vụ tài khoản. Sau đó làm theo hướng dẫn trên màn hình để hoàn tất cài đặt tài khoản.

Để đồng bộ các nội dung với tài khoản của bạn, chọn một tài khoản và chọn các mục để đồng bộ.

### Xóa tài khoản

Trên màn hình Ứng dụng, chạm vào **Cài đặt** → **Tài khoản**, chọn một tài khoản và sau đó chạm vào • → Xóa tài khoản.

# Điện thoại

# Thực hiện cuộc gọi

Chạm vào Điện thoại trên màn hình Ứng dụng.

Các mẫu máy hai SIM: Chạm vào Bàn phím, nhập số điện thoại và sau đó chạm vào hoặc dể thực hiện cuộc gọi thoại hoặc chạm vào dể thực hiện cuộc gọi video.

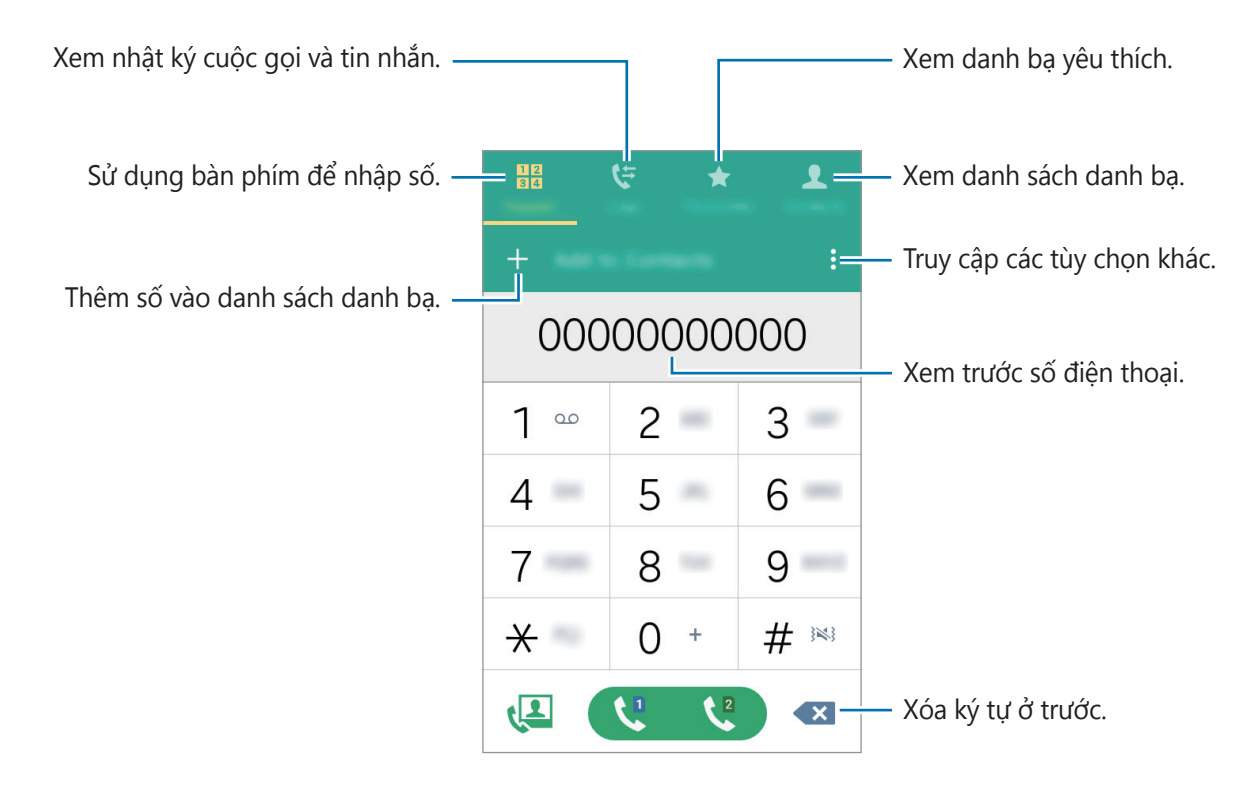

Các mẫu máy một SIM: Chạm vào Bàn phím, nhập số điện thoại và sau đó chạm vào để thực hiện cuộc gọi thoại hoặc chạm vào 🚇 để thực hiện cuộc gọi video.

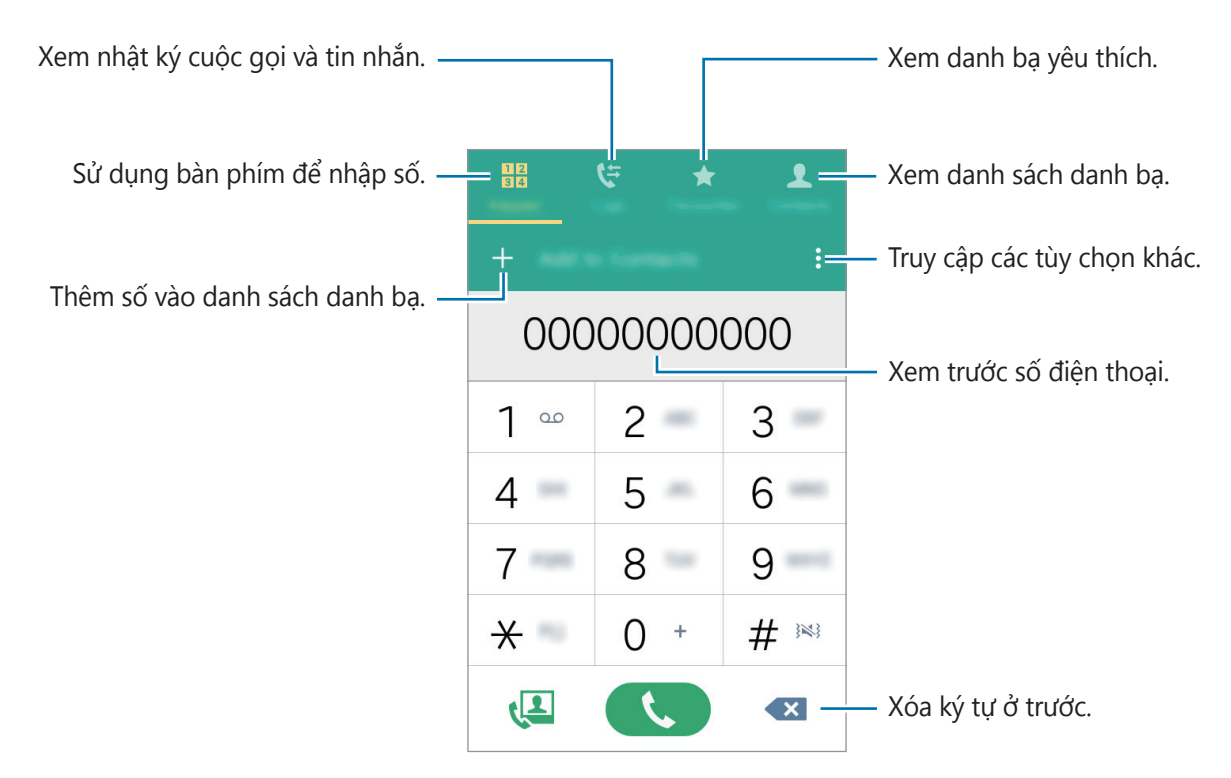

Bạn cũng có thể thực hiện các cuộc gọi đến số điện thoại được liệt kê trong **Nhật ký**, **Yêu thích** và **Danh bạ**.

#### Thực hiện các cuộc gọi từ nhật ký cuộc gọi hoặc từ danh bạ

Chạm vào **Nhật ký** hoặc **Danh bạ** và sau đó vuốt vào một danh bạ hay một số điện thoại sang phải để thực hiện cuộc gọi.

#### Thực hiện cuộc gọi quốc tế

Chạm vào Bàn phím.

Các mẫu máy hai SIM: Chạm và giữ 0 cho đến khi dấu + xuất hiện. Nhập mã quốc gia, mã vùng và số điện thoại, sau đó chạm vào \$\$ hoặc \$\$.

Để chặn các cuộc gọi đi quốc tế, chạm vào  $\bullet \to Cài đặt \to Cuộc gọi \to Nhiều cài đặt hơn \to thẻ SIM hoặc USIM <math>\to Chặn cuộc gọi$ . Sau đó, chọn một loại cuộc gọi và chọn Cuộc gọi quốc tế.

Các mẫu máy một SIM: Chạm và giữ 0 cho đến khi dấu + xuất hiện. Nhập mã quốc gia, mã vùng và số điện thoại, sau đó chạm vào \$.

Để chặn các cuộc gọi đi quốc tế, chạm vào  $\stackrel{\bullet}{\bullet} \rightarrow$  Cài đặt  $\rightarrow$  Cuộc gọi  $\rightarrow$  Nhiều cài đặt hơn  $\rightarrow$  Chặn cuộc gọi. Sau đó, chọn một loại cuộc gọi và chọn Cuộc gọi quốc tế.

# Nhận cuộc gọi

### Trả lời cuộc gọi

Khi có cuộc gọi đến, kéo 📞 ra khỏi vòng tròn lớn.

### Từ chối cuộc gọi

Khi có cuộc gọi đến, kéo  $c_0$  ra khỏi vòng tròn lớn. Để gửi tin nhắn khi từ chối cuộc gọi đến, kéo thanh tin nhắn từ chối lên. Để tạo tin nhắn từ chối khác, hãy mở màn hình Ứng dụng và chạm vào Điện thoại  $\rightarrow \frac{1}{2} \rightarrow Cài$ đặt  $\rightarrow Cuộc gọi \rightarrow Từ chối cuộc gọi <math>\rightarrow Tin nhắn từ chối <math>\rightarrow +$ .

### Cuộc gọi nhỡ

Nếu có cuộc gọi nhỡ, 👗 xuất hiện trên thanh trạng thái. Mở cửa sổ thông báo để xem danh sách các cuộc gọi nhỡ. Hoặc, trên màn hình Ứng dụng, chạm vào **Điện thoại**  $\rightarrow$  **Nhật ký** để xem các cuộc gọi nhỡ.

# Tùy chọn trong các cuộc gọi

### Trong cuộc gọi thoại

Có thể thực hiện những hành động sau:

- Thêm c.gọi: Tạo một cuộc gọi thứ hai.
- Bàn phím: Mở bàn phím.
- Kết thúc: Kết thúc cuộc gọi hiện tại.
- Loa: Tắt hoặc bật loa ngoài. Khi sử dụng loa ngoài, hãy nói vào micro nằm ở trên cùng của thiết bị và để thiết bị cách xa tai của bạn.
- Tắt âm: Tắt micro để bên kia không nghe thấy bạn.
- Bluetooth: Chuyển sang tai nghe Bluetooth nếu được kết nối với thiết bị.

Chạm vào dể xem thêm tùy chọn.

### Trong khi gọi video

Có thể thực hiện những hành động sau:

- $\mathbf{\hat{s}} \rightarrow \mathbf{\hat{A}n} \mathbf{m}\mathbf{\hat{n}h}$ : Ẩn hình ảnh của bạn để bên kia không thấy.
- $\bullet \rightarrow Anh \ dang \ gửi \ di$ : Chọn ảnh để hiển thị cho bên kia.
- $\bullet \rightarrow \mathbf{Chup} \ \mathbf{anh}$ : Chụp ảnh của bên kia.
- $\bullet \rightarrow \mathbf{Quay \ video}$ : Quay video hình ảnh của bên kia.
- Ghi chú: Tạo ghi nhớ.
- **i** → **Tin nhắn**: Gửi tin nhắn.
- $\bullet$  **Bàn phím**: Mở bàn phím.
- • Bật loa / Tắt loa ngoài: Tắt hoặc bật loa ngoài. Khi sử dụng loa ngoài, hãy nói vào micro nằm ở trên cùng của thiết bị và để thiết bị cách xa tai của bạn.
- Chuyển sang tai nghe BT / Chuyển sang điện thoại: Chuyển đầu ra âm thanh tới bộ tai nghe Bluetooth được kết nối hoặc quay lại loa của thiết bị.

Chạm vào màn hình để sử dụng các tùy chọn sau:

- **Chuyển**: Chuyển đổi giữa máy ảnh trước và máy ảnh sau.
- Tắt âm: Tắt micro để bên kia không nghe thấy bạn.
- Kết thúc: Kết thúc cuộc gọi hiện tại.

# Danh bạ

# Thêm danh bạ

### Di chuyển danh bạ từ các thiết bị khác

Bạn có thể di chuyển danh bạ từ các thiết bị khác sang thiết bị của bạn. Hãy xem Truyền dữ liệu từ thiết bị cũ để biết thêm thông tin.

### Tạo danh bạ thủ công

1 Trên màn hình Ứng dụng, chạm vào **Danh bạ**.

2 Chạm vào + và nhập thông tin danh bạ.

- (+) : Thêm ảnh.
- + / : Thêm hoặc xóa một mục trong danh bạ.
- 3 Chạm vào LƯU.

Để thêm một số điện thoại vào danh bạ từ bàn phím, chạm vào **Bàn phím**, nhập số và chạm vào **Thêm vào danh bạ**.

# Nhập và xuất danh bạ

Nhập danh bạ từ các dịch vụ lưu trữ sang thiết bị của bạn hoặc xuất danh bạ từ thiết bị sang các dịch vụ lưu trữ.

Trên màn hình Ứng dụng, chạm vào Danh bạ.

Chạm vào  $\bullet \rightarrow \mathbf{Cài} \, \mathbf{dặt} \rightarrow \mathbf{Danh} \, \mathbf{bạ} \rightarrow \mathbf{Nhập/Xuất} \, \mathbf{danh} \, \mathbf{bạ}$  và sau đó lựa chọn một tùy chọn nhập hoặc xuất.

## Tìm kiếm danh bạ

Trên màn hình Ứng dụng, chạm vào **Danh bạ**.

Sử dụng một trong các phương pháp tìm kiếm sau:

- Cuộn lên hoặc xuống danh sách danh bạ.
- Chạm vào cửa sổ tìm kiếm ở trên cùng danh sách danh bạ và nhập tiêu chí tìm kiếm.

Sau khi chọn được một danh bạ, thực hiện một trong các hành động sau đây:

- ★ : Thêm vào danh bạ yêu thích.
- 🕻 / 🚇 : Thực hiện cuộc gọi thoại hoặc video.
- 🔀 : Soạn một tin nhắn.
- 🏹 : Soạn một email.

#### Thêm phím tắt cho danh bạ vào màn hình chờ

Thêm phím tắt của các danh bạ mà bạn thường liên hệ trên màn hình chờ.

- 1 Trên màn hình Ứng dụng, chạm vào **Danh bạ**.
- 2 Chọn một danh bạ.
- 3 Chạm vào  $\bullet \to \bullet$  Thêm phím tắt vào màn hình chờ.

# Tin nhắn & email

# Tin nhắn

### Gửi thư

Gửi tin nhắn văn bản (SMS) hoặc tin nhắn đa phương tiện (MMS).

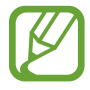

Bạn có thể phải trả thêm chi phí để gửi hoặc nhận tin nhắn khi bạn chuyển vùng.

- 1 Chạm vào **Tin nhắn** trên màn hình Ứng dụng.
- 2 Chạm vào 🗹.
- 3 Thêm người nhận và nhập thư.
  - ► Các mẫu máy hai SIM:

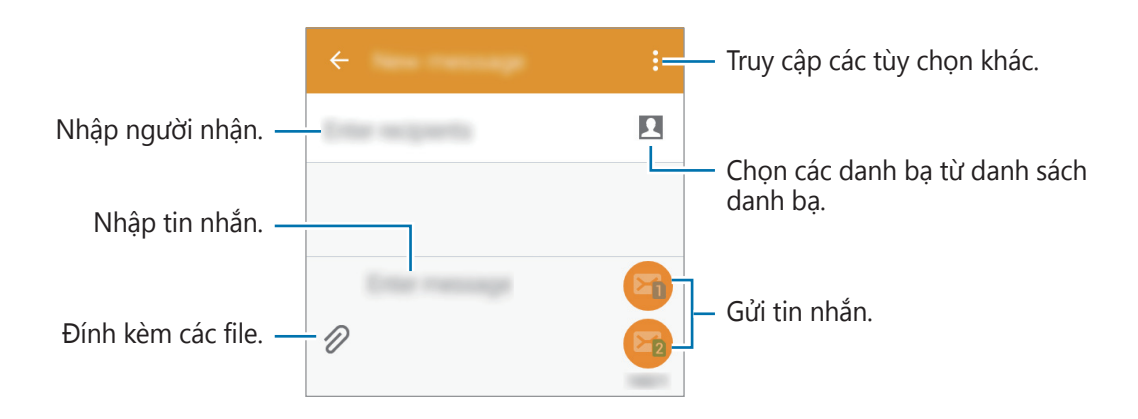

#### Các mẫu máy một SIM:

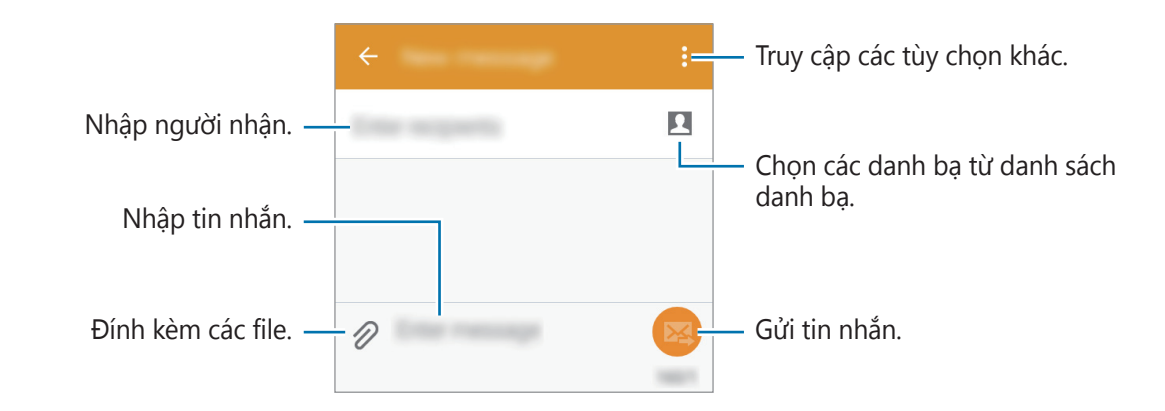

- 4 ► Các mẫu máy hai SIM: Chạm vào 🖾 hoặc 🖾 để gửi tin nhắn.
  - Các mẫu máy một SIM: Chạm vào 😡 để gửi tin nhắn.

### Xem tin nhắn đến

Tin nhắn đến của bạn được phân nhóm thành các chuỗi tin nhắn theo danh bạ. Chọn một danh bạ để xem tin nhắn của người đó.

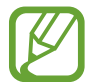

Bạn có thể phải trả thêm chi phí để gửi hoặc nhận tin nhắn khi bạn chuyển vùng.

Trong khi xem tin nhắn, chạm vào dể xem thêm tùy chọn.

# Email

### Thiết lập tài khoản email

Chạm vào Email trên màn hình Ứng dụng.

Thiết lập tài khoản email khi mở **Email** lần đầu tiên.

Nhập địa chỉ email và mật mã. Chạm vào **TIẾP TỤC** đối với tài khoản email cá nhân hoặc chạm vào **CÀI ĐẶT THỦ CÔNG** cho tài khoản email của công ty. Sau đó, làm theo hướng dẫn trên màn hình để hoàn tất cài đặt.

Để thiết lập tài khoản email khác, chạm vào  $\blacksquare \rightarrow \mathbf{QU}\mathbf{AN} \mathbf{LY} \mathbf{TAI} \mathbf{KHO}\mathbf{AN} \rightarrow \mathbf{+}$ .

Nếu bạn có nhiều tài khoản email, bạn có thể đặt một tài khoản làm tài khoản mặc định. Chạm vào  $\blacksquare \rightarrow \mathbf{QUAN} \ \mathbf{LY} \ \mathbf{TAI} \ \mathbf{KHOAN}$ , chọn một tài khoản, sau đó đánh dấu chọn **Tài khoản mặc định**.

### Gửi email

Chạm vào Email trên màn hình Ứng dụng.

Chạm vào 🗹 ở cuối màn hình để soạn email.

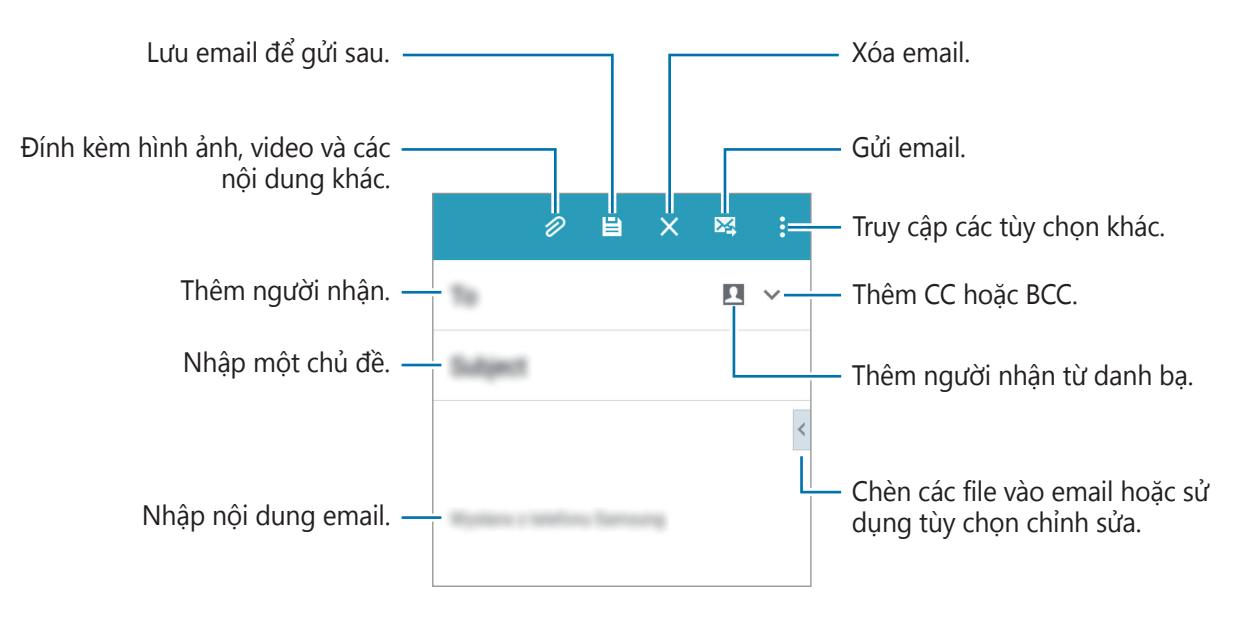

### **Đọc email**

Chạm vào **Email** trên màn hình Ứng dụng.

Chạm vào  $\blacksquare$ , chọn một tài khoản email để sử dụng và nhận các email mới. Để nhận email mới theo cách thủ công, chạm vào **\bigcirc**.

Chạm vào một email để đọc.

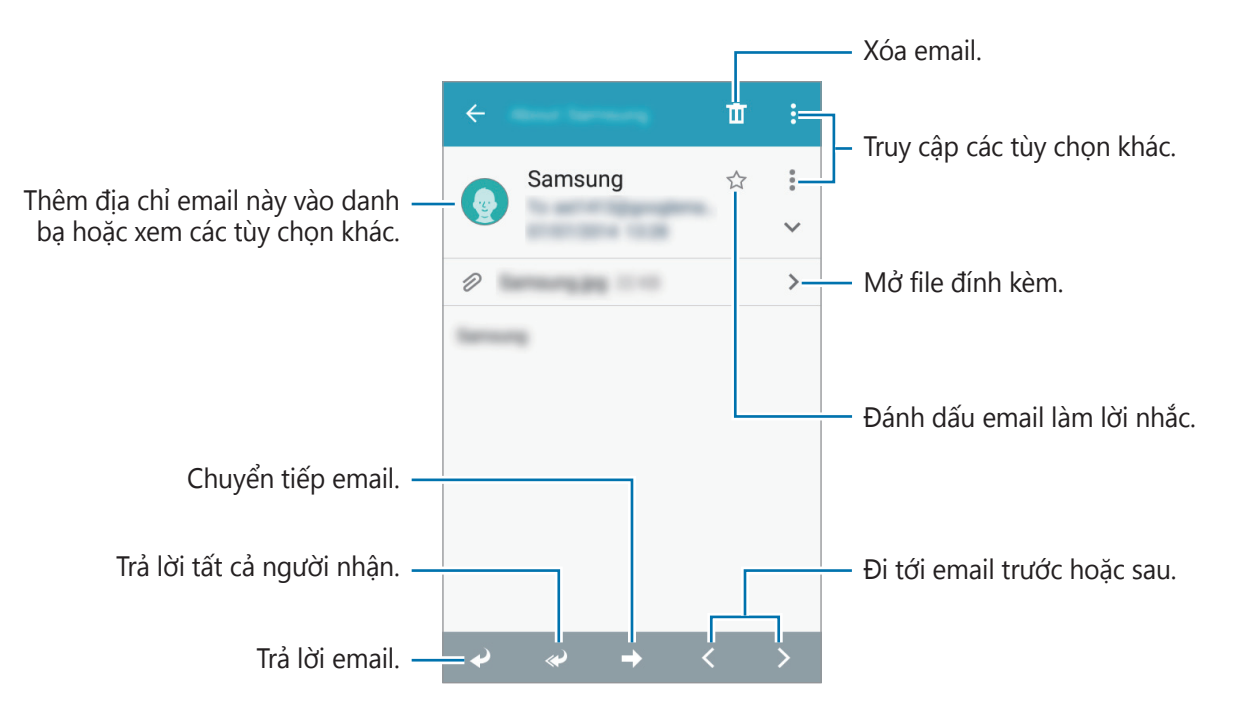

# Máy ảnh

# Chụp ảnh cơ bản

### Chụp ảnh hoặc quay video

- 1 Chạm vào **Máy ảnh** trên màn hình Ứng dụng.
- 2 Chạm vào hình ảnh trên màn hình xem trước ở nơi máy ảnh sẽ lấy nét.
- 3 Chạm vào 💿 để chụp ảnh hoặc chạm vào 📼 để quay video.
  - Tách hai ngón tay trên màn hình để phóng to và chụm lại để thu nhỏ.

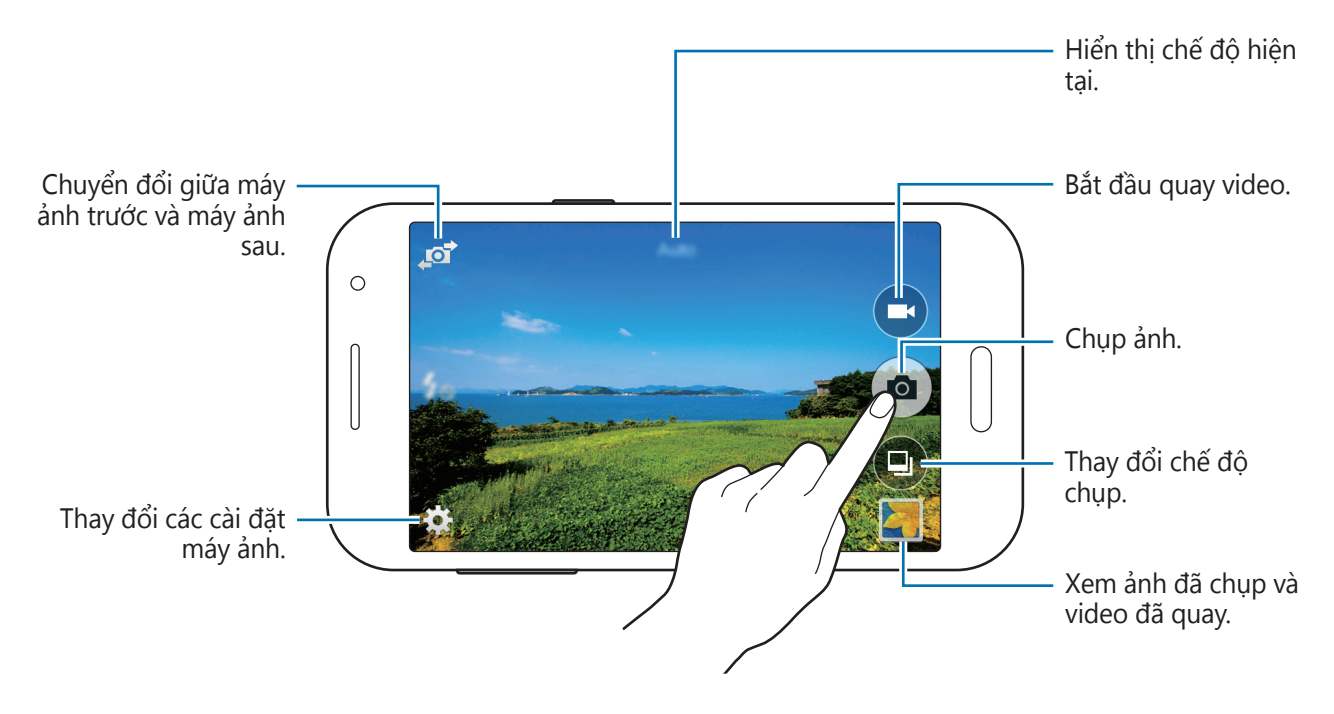

- Máy ảnh tự động tắt khi không sử dụng.
  - Hãy chắc chắn rằng ống kính sạch sẽ. Nếu không, thiết bị có thể không hoạt động đúng ở một số chế độ đòi hỏi phải có độ phân giải cao.

#### Mở Máy ảnh từ màn hình khóa

Để nhanh chóng chụp được một khoảnh khắc đặc biệt, bạn có thể mở **Máy ảnh** từ màn hình khóa.

Trên màn hình khóa, kéo o ra khỏi vòng tròn lớn. Nếu o không hiển thị, hãy mở màn hình Ứng dụng, chạm vào **Cài đặt → Màn hình khóa**, sau đó chọn **Phím tắt máy ảnh**.

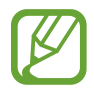

Tính năng này có thể không có tùy theo khu vực hoặc nhà cung cấp dịch vụ.

#### Cách sử dụng máy ảnh

- Không chụp ảnh hoặc quay video người khác mà không được sự cho phép của họ.
- Không chụp ảnh hoặc quay video ở nơi bị cấm về mặt pháp lý.
- Không chụp ảnh hoặc quay video ở những nơi mà bạn có thể vi phạm quyền riêng tư của người khác.

# Chế độ chụp

### Tự động

Sử dụng chế độ này để cho phép máy ảnh đánh giá môi trường xung quanh và xác định chế độ lý tưởng cho ảnh.

Trên màn hình Ứng dụng, chạm vào **Máy ảnh**  $\rightarrow$  **\bigcirc**  $\rightarrow$  **Tự động**.

### Chân dung đẹp

Sử dụng chế độ này để chụp ảnh với khuôn mặt sáng hơn để có ảnh nhẹ nhàng hơn. Trên màn hình Ứng dụng, chạm vào **Máy ảnh**  $\rightarrow$  **(D)**  $\rightarrow$  **Chân dung đẹp**.

### Selfie

Sử dụng chế độ này để chụp chân dung bằng máy ảnh phía trước.

- 1 Trên màn hình Ứng dụng, chạm vào **Máy ảnh**.
- 2 Chạm 🔊 để sử dụng máy ảnh phía trước.
- 3 Hướng lòng bàn tay của bạn về phía màn hình hoặc chạm 💿 để tự chụp ảnh.

### Toàn cảnh

Sử dụng chế độ này để chụp một tấm ảnh được ghép bởi nhiều ảnh. Thiết bị nhận diện ảnh với **I■1** trong **Bộ sưu tập**.

Trên màn hình Ứng dụng, chạm vào **Máy ảnh**  $\rightarrow$   $\bigcirc$   $\rightarrow$  **Toàn cảnh**.

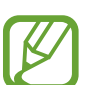

- Để có được bức ảnh đẹp nhất, hãy làm theo những gợi ý sau:
- Di chuyển máy ảnh chậm theo một hướng.
- Giữ ảnh luôn nằm trong khung trên kính ngắm của máy ảnh.
- Tránh chụp ảnh các nền mờ như bầu trời trong vắt hoặc bức tường trơn.

### Chụp liên tục

Sử dụng chế độ này để chụp một loạt ảnh các chủ thể đang chuyển động.

Trên màn hình Ứng dụng, chạm vào **Máy ảnh**  $\rightarrow$  **(D)**  $\rightarrow$  **Chụp liên tục**.

Chạm 💿 và giữ để chụp nhiều ảnh liên tiếp.

### Ban đêm

### Thể thao

Sử dụng chế độ này để chụp ảnh các chủ thể đang chuyển động. Trên màn hình Ứng dụng, chạm vào **Máy ảnh**  $\rightarrow$  **(D)**  $\rightarrow$  **Thể thao**.

# Cài đặt máy ảnh

Trên màn hình Ứng dụng, chạm vào **Máy ảnh**  $\rightarrow$  **‡**. Không phải tất cả các tùy chọn sau đây đều có sẵn ở cả hai chế độ chụp ảnh và quay phim.

- Ea : Đảo ngược hình ảnh để tạo ra một hình ảnh phản chiếu của cảnh ban đầu. Tính năng này chỉ khả dụng khi sử dụng máy ảnh phía trước.
- \$\$\mathcal{4}\_{\omega}\$ : Bật hoặc tắt đèn flash.
- Cristica Sử dụng chụp ảnh sau một khoảng thời gian.
- 米 : Chọn một hiệu ứng bộ lọc để sử dụng khi chụp ảnh hoặc quay video.
- Image: Chọn độ phân giải. Độ phân giải cao hơn giúp hình ảnh có chất lượng cao hơn, tuy nhiên, những ảnh này sẽ chiếm nhiều bộ nhớ hơn.

Để có thêm nhiều lựa chọn, chạm vào • • •.

- Chế độ lấy nét: Chọn một chế độ lấy nét. Tự lấy nét là chế độ do máy kiểm soát. Macro dùng cho các đối tượng rất gần.
- Selfie bằng lòng bàn tay: Đặt thiết bị để phát hiện lòng bàn tay của bạn, để bạn có thể sử dụng thiết bị để tự chụp chân dung.
- Chân dung đẹp: Đặt thiết bị để chụp ảnh với khuôn mặt sáng hơn để có ảnh nhẹ nhàng hơn.
- Giá trị phơi sáng: Thay đổi giá trị phơi sáng. Giá trị này xác định cảm biến của máy ảnh sẽ nhận bao nhiêu ánh sáng. Trong điều kiện ánh sáng yếu, dùng độ phơi sáng cao hơn.
- ISO: Chọn một giá trị ISO. Giá trị này điều khiển độ nhạy sáng máy ảnh. Giá trị này được đo tương đương máy ảnh phim. Giá trị thấp hơn cho các đối tượng không di chuyển hoặc ánh sáng rực rỡ. Giá trị cao hơn cho các đối tượng chuyển động nhanh hoặc ánh sáng yếu.
- Cân bằng trắng: Chọn mức cân bằng trắng thích hợp, để ảnh có một loạt màu sắc trung thực như đời thật. Các cài đặt được thiết kế trong những điều kiện chiếu sáng cụ thể. Các cài đặt này tương tự như phạm vi nhiệt tiếp xúc cân bằng trắng trong máy ảnh chuyên nghiệp.
- Chế độ đo sáng: Chọn một phương pháp đo sáng. Chế độ này xác định cách tính giá trị ánh sáng. Trọng tâm: đo ánh sáng nền ở giữa khung hình. Điểm: đo giá trị ánh sáng tại một điểm xác định. Ma trận: đo sáng trung bình trên toàn khung hình.
- Chạm để chụp ảnh: Chạm vào ảnh trên màn hình xem trước để chụp ảnh.
- Kích thước video: Chọn độ phân giải. Độ phân giải cao hơn giúp video có chất lượng cao hơn, tuy nhiên, những video này sẽ chiếm nhiều bộ nhớ hơn.
- Chế độ quay video: Thay đổi chế độ ghi.

• Tag vị trí: Cài đặt thiết bị để đính kèm tag vị trí vào ảnh.

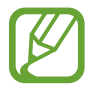

- Để tăng tín hiệu GPS, tránh chụp ở những nơi tín hiệu có thể bị chặn, chẳng hạn như giữa các tòa nhà hoặc ở các khu vực có địa hình thấp hoặc ở điều kiện thời tiết không tốt.
- Khi bạn chia sẻ ảnh có tag vị trí được đính kèm, thông tin vị trí có thể được hiển thị với những người khác.
- Vị trí bộ nhớ: Chọn vị trí bộ nhớ lưu trữ.
- Đường lưới: Hiển thị chỉ dẫn ống ngắm giúp canh bố cục khi chọn chủ thể.
- Phím âm lượng: Đặt thiết bị để sử dụng phím Âm lượng để điều khiển màn trập hay chức năng thu phóng.
- Xóa cài đặt: Khôi phục các cài đặt Máy ảnh.

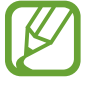

Các tùy chọn có sẵn có thể khác nhau tùy vào chế độ được sử dụng.

# Bộ sưu tập

# Xem nội dung trên thiết bị

Trên màn hình Ứng dụng, chạm vào **Bộ sưu tập** và chọn một ảnh hoặc video. Các file video hiển thị biểu tượng **D** trên màn hình xem ở chế độ hình thu nhỏ. Để ẩn hoặc hiển thị thanh menu và hình thu nhỏ xem trước, chạm vào màn hình.

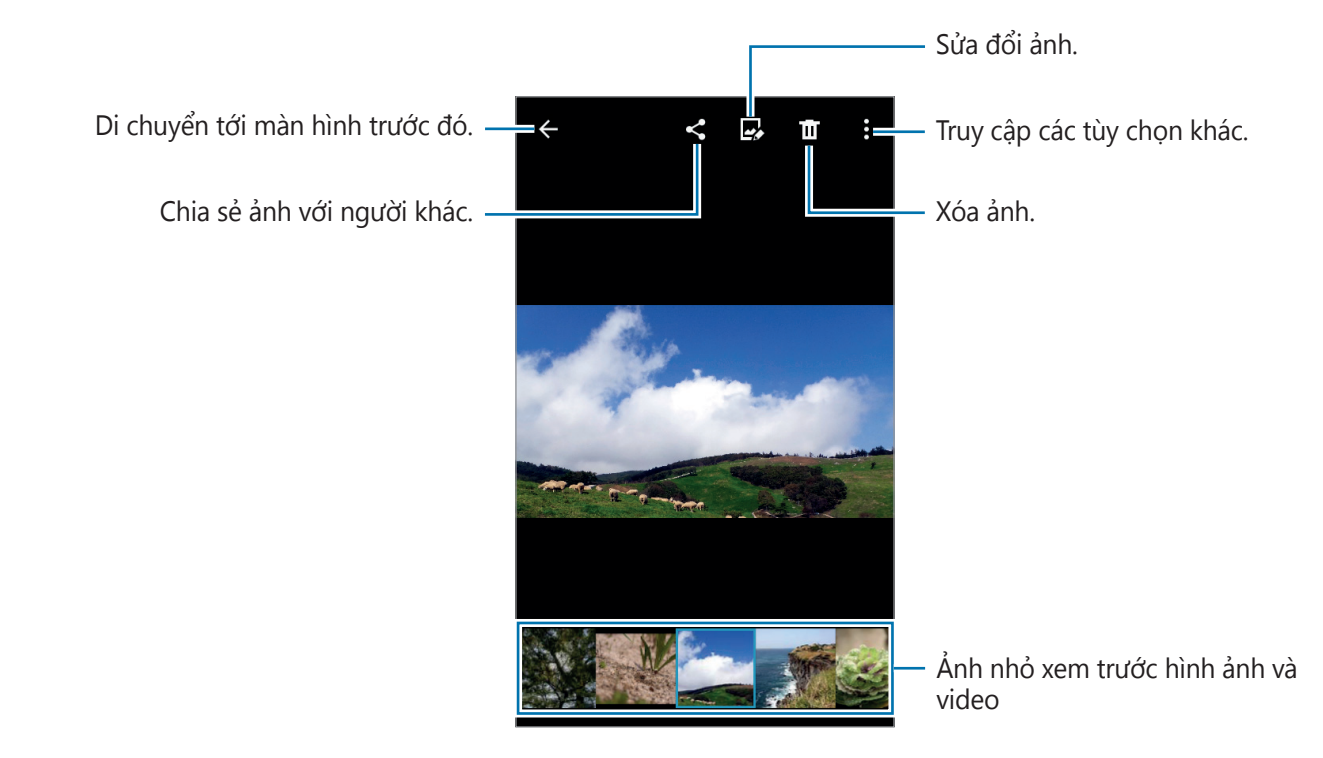

# Các ứng dụng và tính năng hữu dụng

# S Planner

### Tạo sự kiện hoặc nhiệm vụ

- 1 Chạm vào **S Planner** trên màn hình Ứng dụng.
- 2 Chạm vào . Hoặc chọn một ngày không có sự kiện hoặc nhiệm vụ nào và chạm vào ngày một lần nữa.

Nếu ngày đã lưu các sự kiện và nhiệm vụ rồi, hãy chạm vào ngày và chạm vào +.

- 3 Chọn một sự kiện hoặc nhiệm vụ và nhập các chi tiết.
  - Thêm sự kiện: Cài đặt ngày bắt đầu và kết thúc cho một sự kiện. Bạn có thể thiết lập một cài đặt lặp lại tùy chọn.
  - Thêm nhiệm vụ: Thêm một nhiệm vụ cần thực hiện vào một ngày cụ thể. Bạn có thể cài đặt một cài đặt ưu tiên tùy chọn.

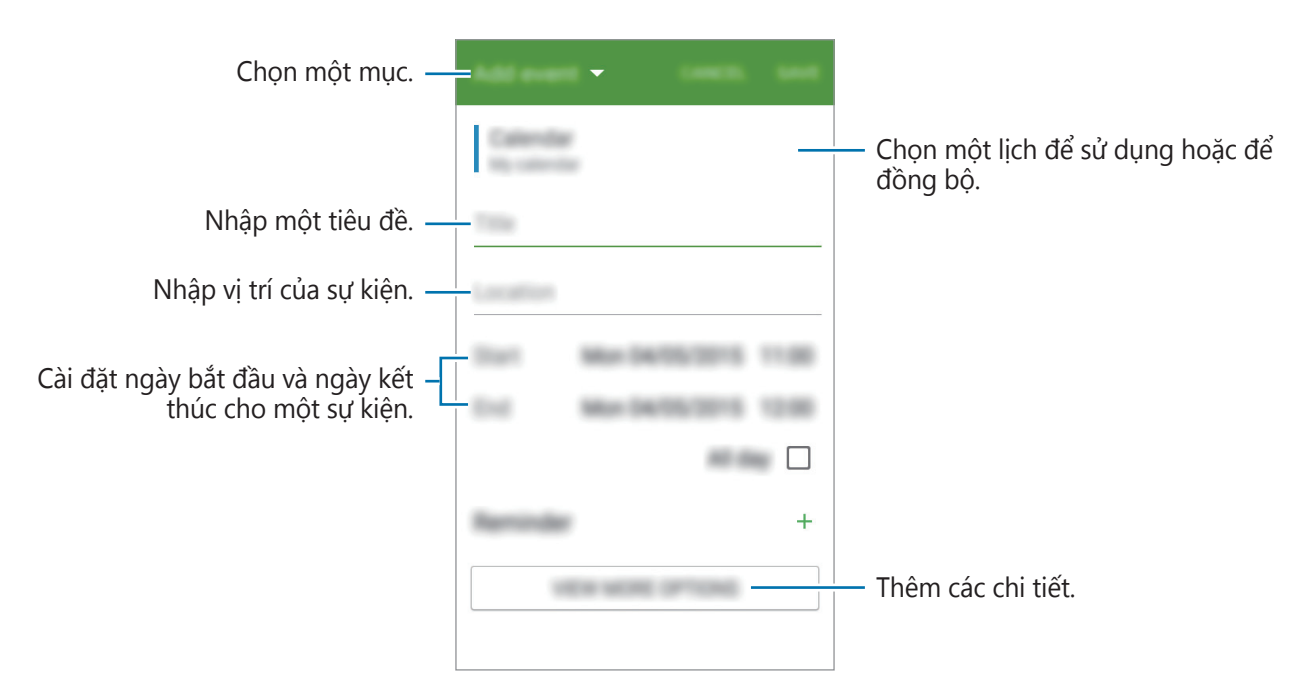

4 Chạm vào **LƯU** để lưu sự kiện hoặc nhiệm vụ.

### Đồng bộ các sự kiện và nhiệm vụ với các tài khoản của bạn

Chạm vào **S Planner** trên màn hình Ứng dụng.

Để đồng bộ các sự kiện và nhiệm vụ với các tài khoản của bạn, chạm vào  $\clubsuit \rightarrow \clubsuit$  bồng bộ.

Để thêm các tài khoản cần đồng bộ, chạm vào  $\stackrel{\bullet}{\bullet} \rightarrow$  **Lịch**  $\rightarrow$  **Thêm tài khoản**. Sau đó, chọn một tài khoản cần đồng bộ và đăng nhập. Khi một tài khoản được thêm vào, một vòng tròn xanh sẽ hiển thị gần tên tài khoản đó.

Để thay đổi tùy chọn đồng bộ của tài khoản, mở màn hình Ứng dụng, chạm vào **Cài đặt**  $\rightarrow$  **Tài khoản**, sau đó chọn một dịch vụ tài khoản.

### Internet

- 1 Chạm vào **Internet** trên màn hình Ứng dụng.
- 2 Chạm vào ô địa chỉ.
- 3 Nhập địa chỉ trang web hoặc một từ khóa và sau đó chạm vào Đi.

Để xem các thanh công cụ, kéo nhẹ ngón tay của bạn hướng xuống trên màn hình.

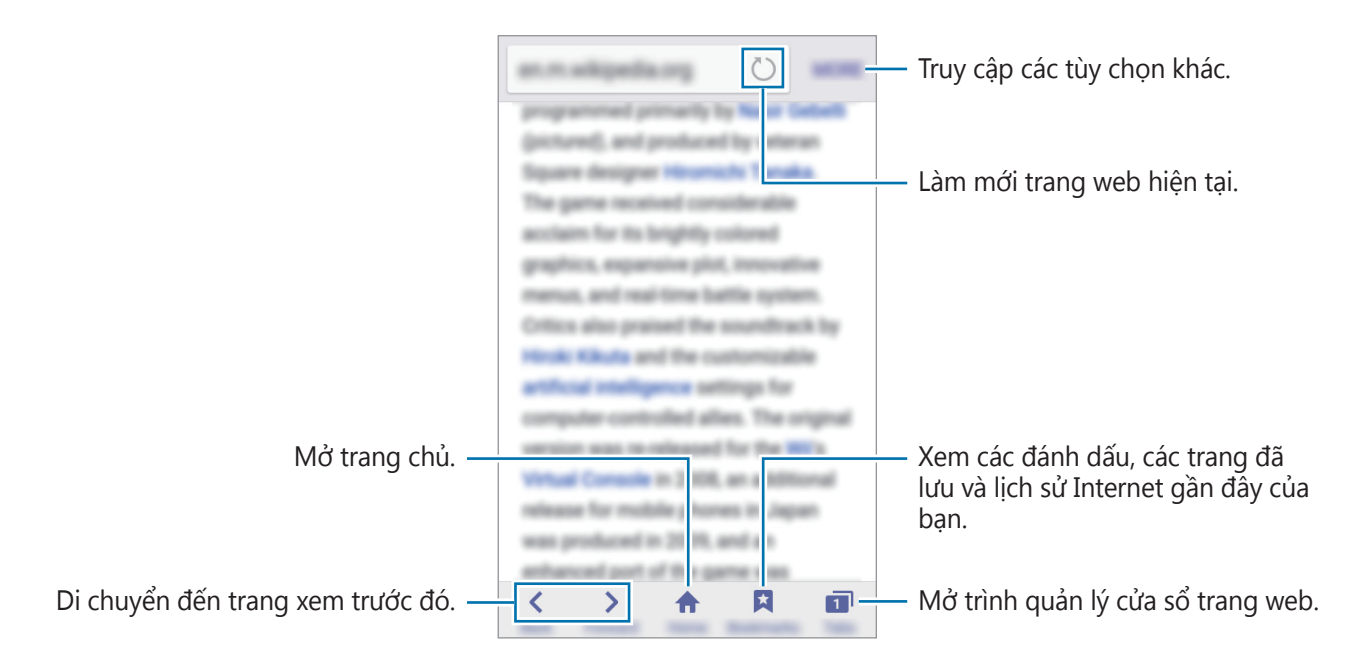

Các ứng dụng và tính năng hữu dụng

## Video

### Phát video

Chạm vào **Video** trên màn hình Ứng dụng. Chọn một video để phát.

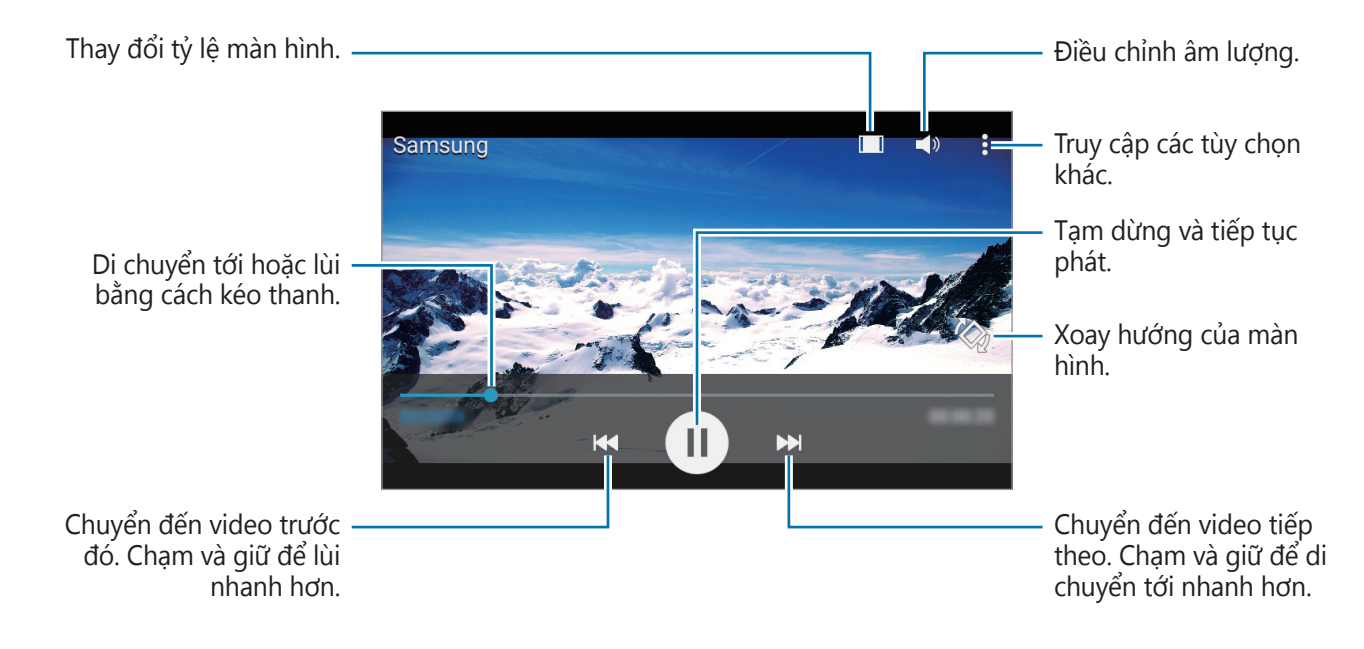

Để tùy chỉnh vị trí bảng điều khiển trong suốt quá trình phát lại, chạm vào  $\ddagger \rightarrow Cài đặt$  đánh dấu chọn **Bộ điều khiển mini** và sau đó chạm vào **ĐÓNG**. Sau đó chạm vào **◄** hoặc **>** để di chuyển bảng điều khiển sang phía bên kia của màn hình.

# Đồng hồ

### Chuông báo

Trên màn hình Ứng dụng, chạm vào Đồng hồ  $\rightarrow$  Chuông báo.

#### Cài đặt chuông báo

Chạm vào + trong danh mục chuông báo, cài đặt thời gian chuông báo, chọn ngày chuông báo được lặp lại, cài đặt nhiều tùy chọn chuông báo sau đó chạm vào **LƯU**. Để bật hoặc tắt âm thanh chuông báo, chạm vào 💮 gần chuông báo trong danh sách chuông báo.

- Tạm dừng: Đặt một khoảng thời gian và số lần chuông báo lặp lại sau thời gian đã đặt sẵn.
- Báo thông minh: Cài đặt thời gian và âm thanh chuông báo cho chuông báo thông minh.
   Một chuông báo thông minh bắt đầu ở âm lượng nhỏ một vài phút trước khi âm thanh chuông báo cài đặt trước kêu. Âm lượng chuông báo thông minh tăng dần cho đến khi bạn tắt nó đi hoặc âm thanh chuông báo cài đặt trước kêu.

#### Ngừng chuông báo

Kéo 📀 ra khỏi vòng tròn lớn để ngừng một chuông báo. Nếu trước đây bạn đã bật tùy chọn báo lại, kéo 🥺 ra ngoài vòng tròn lớn để nhắc lại chuông báo sau một khoảng thời gian nhất định.

#### Xóa chuông báo

Chạm vào  $\clubsuit \rightarrow$  **Chọn**, chọn chuông báo, sau đó chạm vào  $\mathbf{II}$ .

### Giờ quốc tế

Trên màn hình Ứng dụng, chạm vào Đồng hồ  $\rightarrow$  Giờ quốc tế.

#### Tạo đồng hồ

Chạm vào + và nhập tên thành phố hoặc chọn một thành phố từ danh sách các thành phố.

Các ứng dụng và tính năng hữu dụng

#### Xóa đồng hồ

Chạm vào  $\clubsuit \rightarrow \mathbf{Chọn}$ , chọn đồng hồ, sau đó chạm vào  $\mathbf{\overline{II}}$ .

### Bấm giờ

Trên màn hình Ứng dụng, chạm vào Đồng hồ  $\rightarrow$  Bấm giờ.

Chạm vào **BẮT ĐẦU** để đếm thời gian một sự kiện. Chạm vào **BẤM** để ghi số vòng. Chạm vào **DỪNG** để dừng chạy thời gian. Để xóa thời gian đã chạy, chạm vào **XÓA**.

### Đếm giờ

Trên màn hình Ứng dụng, chạm vào Đồng hồ → Đếm giờ.
Cài đặt thời gian, sau đó chạm vào BẮT ĐẦU.
Kéo ⊗ ra ngoài vòng tròn lớn để ngắt chuông.

## Máy tính

Sử dụng ứng dụng này để thực hiện các phép tính đơn giản hoặc phức tạp.

Chạm vào Máy tính trên màn hình Ứng dụng.

Xoay thiết bị sang kiểu xem ngang để sử dụng máy tính khoa học. Nếu đã tắt tính năng **Xoay** màn hình, chạm vào  $\Rightarrow$  **Máy tính khoa học**.

## Ghi nhớ

Sử dụng ứng dụng này để tạo bản ghi nhớ hoặc sắp xếp chúng theo thể loại. Chạm vào **Ghi nhớ** trên màn hình Ứng dụng.

#### Soạn bản ghi nhớ

Chạm vào 🛨 trên danh sách các ghi nhớ và nhập một ghi nhớ. Trong khi soạn ghi nhớ, sử dụng một trong các tùy chọn sau đây:

- 🔚 : Tạo hoặc cài đặt một thể loại.
- 🖪 : Chèn ảnh.
- 🖶 : Ghi âm Giọng nói để chèn vào.

Để lưu ghi nhớ, chạm vào **LƯU**.

Để chỉnh sửa một ghi nhớ, chạm vào một ghi nhớ sau đó chạm vào nội dung ghi nhớ.

#### Tìm kiếm ghi nhớ

Chạm vào  $\mathbf{Q}$  trên danh mục các ghi nhớ và nhập một từ khóa để tìm kiếm các ghi nhớ có chứa từ khóa.

## Radio

### Nghe FM radio

Chạm vào Radio trên màn hình Ứng dụng.

Trước khi sử dụng ứng dụng này, bạn phải kết nối với tai nghe dùng làm anten của radio.

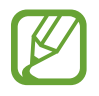

FM radio tự động dò tìm và lưu các kênh được tìm thấy trong lần chạy đầu tiên.

Chạm vào ⊚ để bật FM radio. Chọn kênh radio bạn muốn từ danh sách các kênh và chạm vào ← để trở về màn hình FM radio.

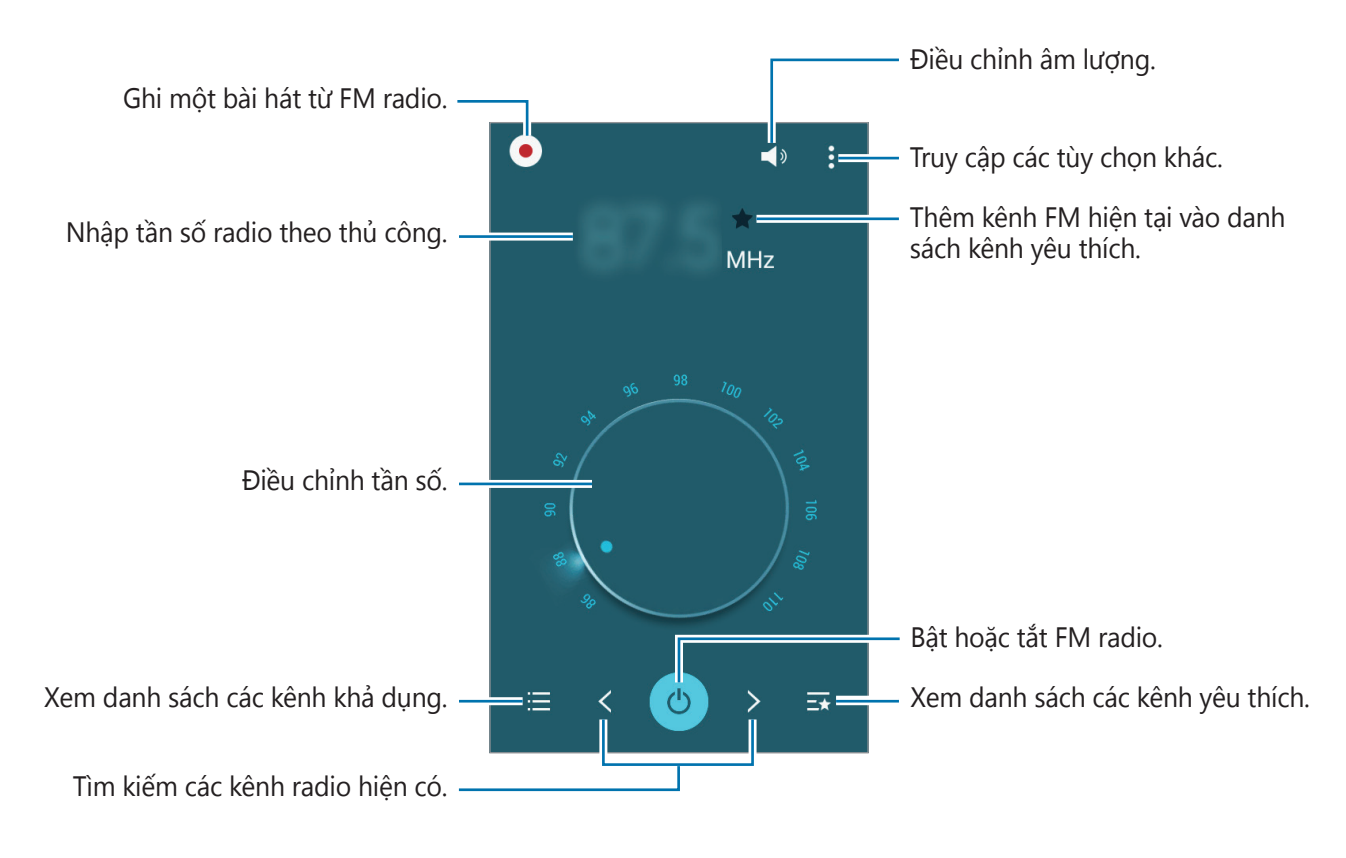

### Dò kênh radio

Chạm vào Radio trên màn hình Ứng dụng.

Chạm vào  $\bullet \to \mathbf{Do}$ , sau đó chọn một tùy chọn dò kênh. FM radio sẽ tự động dò tìm và lưu các kênh hiện có.

Chọn kênh radio bạn muốn từ danh sách các kênh và chạm vào ← để trở về màn hình FM radio.

# Ghi âm

### Ghi lại ghi nhớ thoại

Chạm vào Ghi âm trên màn hình Ứng dụng.

Chạm vào ● để bắt đầu ghi. Nói vào micro. Chạm vào 🚺 để tạm dừng ghi âm. Để hủy ghi, chạm vào 🗙. Chạm vào ● để hoàn tất ghi âm.

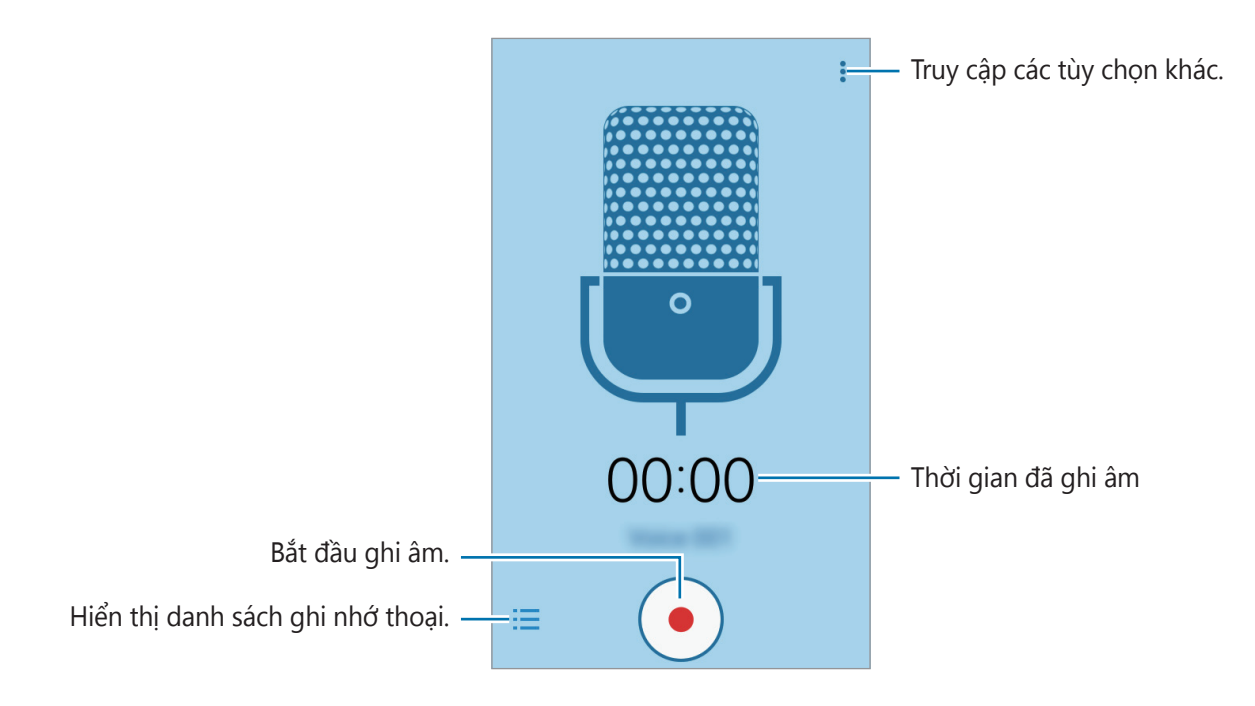

### Phát ghi nhớ thoại

Chạm vào **Ghi âm** trên màn hình Ứng dụng. Chạm vào 🗮 và chọn bản ghi nhớ thoại muốn phát.

- 🕕 / 🕟 : Tạm dừng hoặc tiếp tục phát lại.
- 🛃 / 📦 : Đi tới ghi nhớ thoại trước hoặc sau.

# Các ứng dụng Google

Google cung cấp các ứng dụng giải trí, mạng xã hội và kinh doanh. Bạn có thể cần một tài khoản Google để truy cập một số ứng dụng. Hãy xem Thiết lập tài khoản để biết thêm thông tin.

Để xem thêm thông tin về ứng dụng, truy cập menu trợ giúp của mỗi ứng dụng.

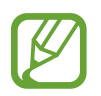

Một số ứng dụng có thể không có sẵn hoặc có thể được dán nhãn khác biệt tùy theo khu vực hoặc nhà cung cấp dịch vụ.

### Chrome

Tìm kiếm thông tin và duyệt trang web.

#### Gmail

Gửi hoặc nhận email qua dịch vụ Google Mail.

### Google+

Chia sẻ tin tức của bạn và theo dõi các cập nhật mà gia đình, bạn bè của bạn và những người khác chia sẻ. Bạn cũng có thể sao lưu ảnh và video và hơn thế nữa.

### Bản đồ

Tìm vị trí của bạn trên bản đồ, tìm kiếm vị trí và xem thông tin về vị trí đối với các địa điểm khác nhau.

### Play Âm nhạc

Khám phá, nghe và chia sẻ nhạc trên thiết bị của bạn.

### **Play Phim**

Xem video được lưu trên thiết bị của bạn và tải về nội dung khác nhau để xem từ CH Play.

### Play Sách

Tải về sách khác nhau từ CH Play và đọc sách.

#### **Play Newsstand**

Đọc tin tức và tạp chí khiến bạn quan tâm ở một vị trí thuận tiện.

### Chơi trò chơi

Tải về trò chơi từ CH Play và cùng chơi với người khác.

#### **Google Drive**

Lưu nội dung trên cloud, truy cập từ bất kỳ đâu và chia sẻ với người khác.

### YouTube

Xem hoặc tạo video và chia sẻ với người khác.

### Ånh

Quản lý ảnh, album và video mà bạn đã lưu trên thiết bị và đã tải lên Google+.

### Hangouts

Trò chuyện với bạn bè theo cá nhân hoặc theo nhóm và sử dụng hình ảnh, biểu tượng cảm xúc và cuộc gọi video trong khi bạn trò chuyện.

### Google

Tìm kiếm nhanh các mục trên Internet hoặc thiết bị của bạn.

### T.kiếm bằng giọng nói

Tìm kiếm nhanh các mục bằng cách đọc từ khóa hoặc cụm từ.

### Cài đặt Google

Cấu hình cài đặt cho một số tính năng được Google cung cấp.

# Kết nối với các thiết bị khác

# Bluetooth

### Giới thiệu về Bluetooth

Bluetooth tạo kết nối trực tiếp không dây giữa hai thiết bị trong phạm vi ngắn. Sử dụng Bluetooth để trao đổi dữ liệu hoặc các file media với thiết bị khác.

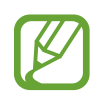

- Samsung không chịu trách nhiệm về việc mất, bị chặn hay sử dụng sai mục đích dữ liệu được gửi hoặc nhận qua Bluetooth.
- Cần luôn chắc chắn rằng bạn chia sẻ và nhận dữ liệu bằng các thiết bị tin cậy và an toàn. Nếu có chướng ngại vật giữa các thiết bị, khoảng cách hoạt động có thể bị giảm.
- Một số thiết bị, đặc biệt là các thiết bị chưa được kiểm tra hoặc chứng nhận bởi Bluetooth SIG, có thể không tương thích với thiết bị này.
- Không sử dụng các tính năng Bluetooth cho các mục đích bất hợp pháp (Ví dụ: Sao chép các file hoặc khai thác bất hợp pháp thông tin danh bạ cho các mục đích thương mại).
  - Samsung không chịu trách nhiệm về hậu quả của việc sử dụng bất hợp pháp tính năng Bluetooth.

### Kết nối với thiết bị Bluetooth khác

1 Trên màn hình Ứng dụng, chạm vào Cài đặt → Bluetooth, chạm vào công tắc Bluetooth để bật tính năng rồi chạm vào DÒ.

Các thiết bị được phát hiện sẽ hiện lên trong danh sách.

Để cài đặt thiết bị được hiển thị với các thiết bị khác, hãy chạm vào tên thiết bị.

2 Chọn một thiết bị để ghép.

Nếu thiết bị của bạn đã kết nối với thiết bị trước đó, chạm vào tên thiết bị mà không cần xác nhận khóa mở được tạo tự động.

Nếu thiết bị bạn muốn kết nối không có trong danh sách, hãy yêu cầu thiết bị đó bật tùy chọn hiện hữu.

**3** Chấp nhận đề nghị ủy quyền Bluetooth trên cả hai thiết bị để xác nhận.

### Gửi và nhận dữ liệu

Nhiều ứng dụng hỗ trợ truyền dữ liệu qua Bluetooth. Bạn có thể chia sẻ dữ liệu, như các danh bạ hay file media với các thiết bị Bluetooth khác. Các hành động sau đây là một ví dụ để gửi một hình ảnh tới thiết bị khác.

#### Gửi ảnh

- 1 Trên màn hình Ứng dụng, chạm vào **Bộ sưu tập**.
- 2 Chọn một ảnh.
- $\textbf{3} \quad \text{Chạm vào} \blacktriangleleft \textbf{-} \textbf{Bluetooth} \text{ rồi chọn thiết bị sẽ truyền hình ảnh tới.}$

Nếu thiết bị bạn muốn kết nối không có trong danh sách, hãy yêu cầu thiết bị đó bật tùy chọn hiện hữu. Hoặc cài đặt thiết bị để cho phép tìm thấy với các thiết bị khác.

4 Chấp nhận đề nghị ủy quyền Bluetooth trên thiết bị khác.

#### Nhận ảnh

Khi một thiết bị gửi cho bạn một hình ảnh, chấp nhận yêu cầu ủy quyền Bluetooth. Bạn có thể xem các ảnh đã nhận trong **Bộ sưu tập**.

### Ngắt kết nối các thiết bị Bluetooth

- Trên màn hình Ứng dụng, chạm vào Cài đặt → Bluetooth.
   Thiết bị hiển thị các thiết bị được kết nối trong danh sách.
- 2 Chạm vào 🌣 gần tên thiết bị để ngắt kết nối.
- 3 Chạm vào Hủy ghép đôi.

## Wi-Fi Direct

### Giới thiệu về Wi-Fi Direct

Wi-Fi Direct kết nối hai thiết bị thông qua mạng Wi-Fi mà không cần phải có điểm truy cập.

### Kết nối với các thiết bị khác

- 1 Trên màn hình Ứng dụng, chạm vào Cài đặt → Wi-Fi, sau đó chạm vào công tắc Wi-Fi để bật ứng dụng.
- 2 Chạm vào  $: \rightarrow$  Wi-Fi Direct.

Các thiết bị được phát hiện sẽ hiện lên trong danh sách.

3 Chọn một thiết bị để kết nối.

Để thay đổi tên thiết bị, chạm vào  $\stackrel{\bullet}{\bullet} \rightarrow \mathbf{Dổi}$  tên thiết bị.

4 Chấp nhận đề nghị ủy quyền Wi-Fi Direct trên thiết bị khác để xác nhận.

### Gửi và nhận dữ liệu

Bạn có thể chia sẻ dữ liệu, như các danh bạ hay file media với các thiết bị khác. Các hành động sau đây là một ví dụ để gửi một hình ảnh tới thiết bị khác.

#### Gửi ảnh

- 1 Trên màn hình Ứng dụng, chạm vào **Bộ sưu tập**.
- 2 Chọn một ảnh.
- 3 Chạm vào  $\blacktriangleleft \rightarrow$  Wi-Fi Direct, chọn thiết bị sẽ truyền hình ảnh tới rồi chạm vào XONG.
- 4 Chấp nhận đề nghị ủy quyền Wi-Fi Direct trên thiết bị khác.

#### Nhận ảnh

Khi một thiết bị khác gửi cho bạn một hình ảnh, chấp nhận yêu cầu ủy quyền Wi-Fi Direct. Bạn có thể xem các ảnh đã nhận trong **Bộ sưu tập**.

### Kết thúc kết nối thiết bị

- **1** Trên màn hình Ứng dụng, chạm vào **Cài đặt**  $\rightarrow$  **Wi-Fi**.
- 2 Chạm vào  $: \rightarrow$  Wi-Fi Direct.

Thiết bị hiển thị các thiết bị đã được kết nối trong danh sách.

 $\textbf{3} \quad \text{Chạm vào } \textbf{NG\text{\AAT K\text{ET NOI}}} \rightarrow \textbf{OK} \text{ dể ngắt kết nối các thiết bị.}$ 

## In di động

Kết nối thiết bị với máy in qua Wi-Fi hoặc Wi-Fi Direct và in ảnh hoặc tài liệu.

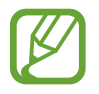

Một số máy in có thể không tương thích với thiết bị này.

### Thêm chương trình máy in

Thêm chương trình máy in cho máy in bạn muốn kết nối với thiết bị.

Trên màn hình Ứng dụng, chạm vào **Cài đặt**  $\rightarrow$  **In**  $\rightarrow$  **Tải về plug-in** và tìm kiếm plugin của máy in trong **CH Play**. Chọn chương trình máy in và cài đặt.

### Kết nối với máy in

Trên màn hình Ứng dụng, chạm vào **Cài đặt**  $\rightarrow$  **In**, chọn plugin của máy in rồi chạm vào công tắc ở trên cùng bên phải của màn hình để bật tính năng này. Thiết bị tìm kiếm các máy in được kết nối với cùng một mạng Wi-Fi như thiết bị của bạn. Chọn một máy in để sử dụng như máy in mặc định.

Để thêm máy in theo cách thủ công, hãy chọn plugin của máy in, chạm vào  $\stackrel{\bullet}{\bullet} \rightarrow$  **Thêm máy in**  $\rightarrow$  **ADD PRINTER**, nhập thông tin chi tiết, sau đó chạm vào **OK**.

Để thay đổi cài đặt in, chọn plugin của máy in và chạm vào  $\clubsuit \rightarrow Cài \, dặt$ .

### In nội dung

Khi đang xem nội dung, như hình ảnh hoặc tài liệu, chạm vào  $\stackrel{\bullet}{\bullet} \rightarrow In \rightarrow \checkmark \rightarrow Tất cả máy in$ , sau đó chọn một máy in.

# Quản lý thiết bị & dữ liệu

# Truyền dữ liệu từ thiết bị cũ

Bạn có thể chuyển dữ liệu trên thiết bị cũ sang thiết bị mới thông qua Samsung Smart Switch. Hiện có các phiên bản sau đây của Samsung Smart Switch.

- Phiên bản dành cho thiết bị di động: Truyền dữ liệu giữa các thiết bị di động. Bạn có thể tải về ứng dụng từ Galaxy Apps hoặc CH Play.
- Phiên bản máy tính: Truyền dữ liệu giữa thiết bị và máy tính. Bạn có thể tải về ứng dụng từ www.samsung.com/smartswitch.
  - Samsung Smart Switch không được hỗ trợ ở một số thiết bị hoặc máy tính.
    - Có áp dụng giới hạn. Để biết thông tin chi tiết, truy cập trang www.samsung.com/smartswitch. Samsung rất coi trọng bản quyền. Chỉ truyền các nội dung mà bạn có quyền sở hữu hoặc có quyền truyền.

### Truyền dữ liệu từ thiết bị di động

Truyền dữ liệu từ thiết bị cũ sang thiết bị mới của bạn.

Tải về và cài đặt Smart Switch từ Galaxy Apps hoặc CH Play.

Khởi chạy **Smart Switch** và làm theo hướng dẫn trên màn hình để truyền dữ liệu từ thiết bị cũ.

### Truyền dữ liệu từ máy tính

Sao lưu dữ liệu từ thiết bị cũ sang máy tính và nhập dữ liệu vào thiết bị mới.

1 Trên máy tính, hãy truy cập www.samsung.com/smartswitch để tải về Smart Switch.

2 Trên máy tính, khởi chạy Smart Switch.

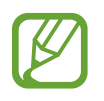

Nếu thiết bị cũ của bạn không phải là thiết bị Samsung, hãy sao lưu dữ liệu sang máy tính bằng cách sử dụng chương trình được nhà sản xuất thiết bị cung cấp. Sau đó, bỏ qua bước 5.
- **3** Kết nối thiết bị cũ của bạn với máy tính bằng dây cáp USB.
- 4 Trên máy tính, làm theo chỉ dẫn trên màn hình để sao lưu dữ liệu từ thiết bị. Sau đó ngắt kết nối thiết bị cũ ra khỏi máy tính.
- 5 Kết nối thiết bị mới của bạn với máy tính bằng dây cáp USB.
- 6 Trên máy tính, làm theo chỉ dẫn trên màn hình để truyền dữ liệu sang thiết bị mới.

### Sử dụng thiết bị làm ổ đĩa di động để truyền dữ liệu

Truyền âm thanh, video, hình ảnh hoặc các loại file khác từ thiết bị vào máy tính hoặc ngược lại.

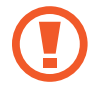

Không tháo cáp USB khỏi thiết bị trong khi đang truyền các file. Tháo cáp có thể làm mất dữ liệu hoặc làm hỏng thiết bị.

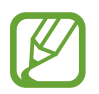

Các thiết bị có thể không kết nối đúng cách nếu chúng được kết nối qua cổng USB trung gian. Kết nối trực tiếp thiết bị với cổng USB của máy tính.

- 1 Kết nối thiết bị với máy tính bằng dây cáp USB.
- 2 Mở cửa sổ thông báo sau đó chạm vào Được kết nối như thiết bị media → Thiết bị media (MTP).

Chạm vào **Máy ảnh (PTP)** nếu máy tính của bạn không hỗ trợ Giao thức truyền media (MTP) hoặc không cài đặt bất kỳ trình điều khiển thích hợp nào.

**3** Truyền file giữa thiết bị và máy tính.

## Cập nhật thiết bị

Có thể cập nhật lên phiên bản phần mềm mới nhất cho thiết bị.

#### Cập nhật bằng giao thức không dây

Có thể trực tiếp cập nhật lên phiên bản phần mềm mới nhất cho thiết bị bằng dịch vụ không dây (FOTA).

Trên màn hình Ứng dụng, chạm vào **Cài đặt**  $\rightarrow$  **Thông tin thiết bị**  $\rightarrow$  **Cập nhật phần mềm**  $\rightarrow$  **Cập nhật ngay**.

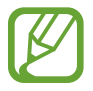

Để tự động kiểm tra các cập nhật sẵn có, hãy chọn **Tự động cập nhật**. Để tải về cập nhật chỉ khi kết nối Wi-Fi được bật, hãy chọn **Chỉ Wi-Fi**.

#### Cập nhật với Smart Switch

Kết nối thiết bị với máy tính và cập nhật thiết bị lên phiên bản mới nhất.

- 1 Trên máy tính, hãy truy cập www.samsung.com/smartswitch để tải về và cài đặt Smart Switch.
- 2 Trên máy tính, khởi chạy Smart Switch.
- 3 Kết nối thiết bị với máy tính bằng dây cáp USB.
- 4 Nếu cập nhật phần mềm khả dụng, hãy làm theo hướng dẫn trên màn hình để cập nhật thiết bị.
  - Đừng tắt máy tính hoặc ngắt kết nối cáp USB trong khi thiết bị đang được cập nhật.
    - Trong khi cập nhật thiết bị, không kết nối các thiết bị media khác với máy tính. Làm như vậy có thể ảnh hưởng đến quá trình cập nhật. Trước khi cập nhật, ngắt kết nối tất cả các thiết bị media khác khỏi máy tính.

## Sao lưu và khôi phục dữ liệu

Đảm bảo an toàn cho các thông tin cá nhân, dữ liệu ứng dụng và các cài đặt trên thiết bị. Bạn có thể sao lưu các thông tin nhạy cảm của mình vào tài khoản sao lưu và truy cập sau.

- 1 Chạm vào **Cài đặt** trên màn hình Ứng dụng.
- 2 Chạm vào Sao lưu và cài đặt lại và đánh dấu chọn Sao lưu dữ liệu của bạn.
- 3 Chạm vào **Tài khoản sao lưu** và chọn một tài khoản đặt làm tài khoản sao lưu.

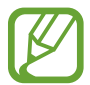

Để khôi phục dữ liệu, bạn phải đăng nhập vào tài khoản Google thông qua hướng dẫn cài đặt. Bạn có thể chạy và mở hướng dẫn cài đặt bằng cách tiến hành khôi phục cài đặt gốc trên thiết bị. Nếu bạn không đăng nhập vào tài khoản Google của bạn thông qua hướng dẫn cài đặt, bạn không thể khôi phục lại được dữ liệu sao lưu.

## Thực hiện cài đặt lại dữ liệu gốc

Xóa tất cả cài đặt và dữ liệu trên thiết bị. Trước khi thực hiện khôi phục cài đặt gốc, hãy đảm bảo bạn đã sao lưu toàn bộ dữ liệu quan trọng được lưu trong thiết bị. Hãy xem Sao lưu và khôi phục dữ liệu để biết thêm thông tin.

Trên màn hình Ứng dụng, chạm vào **Cài đặt**  $\rightarrow$  **Sao lưu và cài đặt lại**  $\rightarrow$  **Khôi phục cài đặt gốc**  $\rightarrow$  **ĐẶT LẠI THIẾT BỊ**  $\rightarrow$  **XÓA HẾT**. Thiết bị sẽ tự động khởi động lại.

# Cài đặt

## Thông tin về Cài đặt

Sử dụng ứng dụng này để cấu hình thiết bị, cài đặt các tùy chọn ứng dụng và thêm tài khoản. Chạm vào **Cài đặt** trên màn hình Ứng dụng.

### Kết nối

#### Wi-Fi

Bật tính năng Wi-Fi để kết nối với mạng Wi-Fi và truy cập mạng Internet hoặc các thiết bị mạng khác.

Trên màn hình Cài đặt, chạm vào Wi-Fi, sau đó chạm vào công tắc Wi-Fi để bật.

Thiết bị có thể duy trì kết nối mạng ổn định bằng cách chọn tự động mạng Wi-Fi hoặc mạng di động để sử dụng tín hiệu mạnh nhất. Để tự động chuyển qua lại giữa các mạng, đánh dấu chọn **Chuyển mạng thông minh**.

Để sử dụng các tùy chọn, chạm vào 🕽.

- **Dò**: Tìm kiếm các mạng hiện có.
- Wi-Fi Direct: Bật Wi-Fi Direct và kết nối các thiết bị trực tiếp qua Wi-Fi để chia sẻ file.
- Nâng cao: Tùy chỉnh cài đặt Wi-Fi.
- Phím push WPS: Kết nối với mạng Wi-Fi bảo mật bằng phím WPS.
- Mục nhập WPS PIN: Kết nối với mạng Wi-Fi bảo mật bằng mã PIN WPS.

#### Cài đặt chế độ chờ Wi-Fi

#### Chạm vào $\vdots \rightarrow N$ âng cao $\rightarrow Giữ$ Wi-Fi luôn bật khi ở chế độ nghỉ.

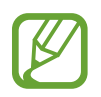

Khi đã tắt màn hình, thiết bị sẽ tự động tắt kết nối Wi-Fi. Khi điều này xảy ra, thiết bị sẽ tự động truy cập mạng di động nếu thiết bị được thiết lập để sử dụng chúng. Điều này có thể khiến bạn phải chịu thêm phí truyền dữ liệu. Để tránh các phụ phí sử dụng dữ liệu, cài đặt tùy chọn này thành **Luôn luôn**.

#### Bluetooth

Bật tính năng Bluetooth để trao đổi thông tin trong khoảng cách ngắn.

Trên màn hình Cài đặt, chạm vào **Bluetooth** rồi chạm vào công tắc **Bluetooth** để bật tính năng này.

Để có thêm nhiều lựa chọn, chạm vào 🕽.

- Thời gian hiển thị: Đặt thời lượng mà thiết bị hiển thị.
- File đã nhận: Xem các file đã nhận qua Bluetooth.
- Đổi tên thiết bị: Thay đổi tên thiết bị.

#### Chia sẻ internet và Điểm truy cập di động

Sử dụng thiết bị như một điểm truy cập di động để chia sẻ kết nối dữ liệu di động của thiết bị với các thiết bị khác. Hãy xem Chia sẻ internet và Điểm truy cập di động để biết thêm thông tin.

Trên màn hình Cài đặt, chạm vào Chia sẻ internet và Điểm truy cập di động.

- Điểm truy cập di động: Sử dụng điểm truy cập di động để chia sẻ kết nối mạng di động của thiết bị với máy tính hoặc thiết bị khác thông qua mạng Wi-Fi. Bạn có thể sử dụng tính năng này khi kết nối mạng không khả dụng.
- Kết nối USB internet: Sử dụng kết nối USB internet để chia sẻ kết nối dữ liệu di động của thiết bị với máy tính thông qua cổng USB. Khi đã kết nối với máy tính, thiết bị được sử dụng như một modem không dây dành cho máy tính.
- Kết nối Bluetooth internet: Sử dụng kết nối Bluetooth để chia sẻ kết nối dữ liệu di động của thiết bị với máy tính hoặc thiết bị khác thông qua cổng Bluetooth.

#### Chế độ Máy bay

Chế độ này sẽ tắt tất cả chức năng không dây trên thiết bị của bạn. Bạn chỉ có thể sử dụng các dịch vụ offline.

Trên màn hình Cài đặt, chạm vào Chế độ Máy bay.

#### Mức sử dụng dữ liệu

Theo dõi số lượng dữ liệu đã sử dụng và tùy chỉnh các cài đặt giới hạn.

Trên màn hình Cài đặt, chạm vào **Mức sử dụng dữ liệu**.

- Dữ liệu di động: Cài đặt thiết bị để sử dụng các kết nối dữ liệu trên bất kỳ mạng di động nào.
- Đặt giới hạn dữ liệu di động: Thiết lập giới hạn sử dụng dữ liệu di động.

Để thay đổi ngày đặt lại thời gian theo dõi hàng tháng, chạm vào  $\frown$   $\rightarrow$  **Đổi chu kỳ**.

Để có thêm nhiều lựa chọn, chạm vào 🕽.

- Hạn chế dữ liệu dưới nền: Cài đặt thiết bị để tắt đồng bộ nền khi sử dụng mạng di động.
- Hiện sử dụng Wi-Fi: Cài đặt thiết bị để hiển thị mức sử dụng dữ liệu qua Wi-Fi.
- Điểm truy cập di động: Chọn điểm truy cập di động để tránh các ứng dụng đang chạy dưới nền sử dụng chúng.

#### Quản lý SIM (các mẫu máy hai SIM)

Kích hoạt thẻ SIM hoặc USIM và tùy chỉnh cài đặt thẻ SIM.

Trên màn hình Cài đặt, chạm vào **Quản lý SIM**.

- Cuộc gọi thoại: Chọn thẻ SIM hoặc USIM cho các cuộc gọi thoại.
- **Cuộc gọi video**: Chọn thẻ SIM hoặc USIM cho các cuộc gọi video.
- Mạng dịch vụ dữ liệu: Chọn thẻ SIM hoặc USIM cho dịch vụ dữ liệu.
- Luôn bật Hai SIM: Đặt thiết bị để cho phép các cuộc gọi đến từ thẻ SIM hoặc USIM khác trong khi gọi.

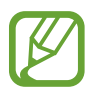

Khi tính năng này được bật, bạn có thể phải trả thêm phí chuyển tiếp cuộc gọi tùy theo khu vực hoặc nhà cung cấp dịch vụ.

#### Vị trí

Thay đổi các cài đặt cho quyền truy cập thông tin vị trí.

Trên màn hình Cài đặt, chạm vào Vị trí rồi chạm vào công tắc Vị trí để bật tính năng này.

- Chế độ: Chọn phương pháp để thu thập dữ liệu vị trí của bạn.
- Yêu cầu vị trí gần đây: Xem ứng dụng nào yêu cầu thông tin vị trí hiện thời của bạn và lưu lượng sử dụng pin của chúng.
- **Dịch vụ định vị**: Xem các dịch vụ vị trí mà thiết bị của bạn đang sử dụng.

#### In

Cấu hình các cài đặt cho chương trình máy in được cài đặt trên thiết bị. Bạn có thể tìm kiếm những máy in sẵn có hoặc thêm máy in thủ công để in các file.

Trên màn hình Cài đặt, chạm vào **In**.

#### Nhiều mạng hơn

Tùy chỉnh cài đặt để điều khiển mạng. Trên màn hình Cài đặt, chạm vào **Nhiều mạng hơn**.

#### Ứng dụng nhắn tin mặc định

Chọn ứng dụng mặc định để sử dụng cho việc nhắn tin.

#### Các mạng di động

- Dữ liệu di động: Cài đặt thiết bị để sử dụng các kết nối dữ liệu trên bất kỳ mạng di động nào.
- Chuyển vùng dữ liệu: Cài đặt thiết bị để sử dụng các kết nối dữ liệu khi bạn chuyển vùng.
- Điểm truy cập: Cài đặt tên điểm truy cập (APN).
- Chế độ mạng SIM 1 / Chế độ mạng SIM 2 (các mẫu máy hai SIM): Chọn loại mạng.
  Chế độ mạng (các mẫu máy một SIM): Chọn loại mạng.
- Nhà cung cấp mạng: Tìm kiếm các mạng khả dụng và đăng ký một mạng theo cách thủ công.

#### VPN

Cài đặt và kết nối với các mạng riêng ảo (VPN).

Cài đặt

## Thiết bị

#### Âm thanh và thông báo

Thay đổi cài đặt đối với các chế độ âm thanh khác nhau trên thiết bị. Trên màn hình Cài đặt, chạm vào **Âm thanh và thông báo**.

- Nhạc chuông: Điều chỉnh mức âm lượng nhạc chuông cuộc gọi.
- Media: Điều chỉnh mức âm lượng nhạc và video.
- Thông báo: Điều chỉnh mức âm lượng thông báo.
- Hệ thống: Điều chỉnh mức âm lượng âm thanh hệ thống.
- Chế độ âm thanh: Cài đặt thiết bị để sử dụng chế độ âm thanh hoặc chế độ Yên lặng.
- Rung khi đổ chuông: Cài đặt thiết bị rung và phát nhạc chuông khi có cuộc gọi đến.
- Nhạc chuông (các mẫu máy hai SIM):
  - **Nhạc chuông**: Thêm hoặc chọn nhạc chuông cho các cuộc gọi đến.
  - **Thông báo**: Chọn nhạc chuông cho các sự kiện, như tin nhắn đến và cuộc gọi nhỡ.
- Nhạc chuông (các mẫu máy một SIM): Thêm hoặc chọn nhạc chuông cho các cuộc gọi đến.
- Thông báo (các mẫu máy một SIM): Chọn nhạc chuông cho các sự kiện, như tin nhắn đến và cuộc gọi nhỡ.
- Các âm thanh khác: Cấu hình cài đặt âm thanh khác.
- Không làm phiền: Cài đặt thiết bị tắt âm cuộc gọi đến và thông báo, ngoại trừ các ngoại lệ được phép.
- Thông báo trên màn hình khóa: Cài đặt hiển thị hoặc không hiển thị nội dung thông báo trên màn hình khóa.
- Thông báo ứng dụng: Thay đổi cài đặt thông báo cho từng ứng dụng.

#### Màn hình

Thay đổi cài đặt màn hình.

Trên màn hình Cài đặt, chạm vào Màn hình.

- Màn hình nền: Thay đổi cài đặt hình nền cho màn hình chờ và màn hình khóa.
- Bảng thông báo: Tùy chỉnh các mục xuất hiện trên bảng thông báo.
- Độ sáng: Cài đặt độ sáng của màn hình.
- Tự động xoay màn hình: Cài đặt nội dung tự động xoay khi thiết bị được bật.
- Thời gian sáng màn hình: Cài đặt khoảng thời gian chờ trước khi đèn nền của màn hình tắt.
- Chế độ bảo vệ màn hình: Đặt thiết bị để khởi chạy trình bảo vệ màn hình khi thiết bị đang sạc.
- Kiểu font: Đổi kiểu font văn bản hiển thị.
- Kích thước font: Thay đổi kích thước font.

#### Màn hình khóa

Thay đổi cài đặt cho màn hình khóa.

Trên màn hình Cài đặt, chạm vào Màn hình khóa.

- Khóa màn hình: Thay đổi phương pháp khóa màn hình. Các tùy chọn sau đây có thể khác nhau, phụ thuộc vào tính năng khóa màn hình đã chọn.
- Đồng hồ kép: Cài đặt thiết bị để hiển thị đồng hồ kép.
- Hiện ngày: Cài đặt thiết bị để hiển thị ngày cùng với đồng hồ.
- Phím tắt máy ảnh: Cài đặt thiết bị để hiển thị phím tắt máy ảnh trên màn hình khóa.

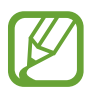

Tính năng này có thể không có tùy theo khu vực hoặc nhà cung cấp dịch vụ.

- Thông tin người sở hữu: Nhập thông tin sẽ hiển thị cùng với đồng hồ.
- Hiệu ứng mở khóa: Chọn một hiệu ứng mà bạn thấy khi bạn mở khóa màn hình.
- Văn bản trợ giúp: Cài đặt thiết bị để hiển thị văn bản trợ giúp trên màn hình khóa.

#### Cuộc gọi

Tùy chỉnh các cài đặt cho tính năng gọi.

Trên màn hình Cài đặt, chạm vào **Cuộc gọi**.

- Từ chối cuộc gọi: Thay đổi cài đặt từ chối cuộc gọi, chẳng hạn như thông báo và danh sách từ chối.
- Trả lời và kết thúc cuộc gọi: Thay đổi phương pháp trả lời hoặc kết thúc cuộc gọi.
- Pop-up liên quan đến cuộc gọi: Cài đặt thiết bị hiển thị cửa sổ pop-up cho các cuộc gọi hoặc hiển thị trạng thái cuộc gọi trong khi sử dụng ứng dụng.
- Nhiều cài đặt hơn: Tùy chỉnh cài đặt cuộc gọi bổ sung.
- Nhạc chuông và âm bàn phím: Thay đổi cài đặt rung và cài đặt âm thanh cho cuộc gọi.
- Ân video của bạn: Chọn một hình ảnh để được hiển thị cho bên kia.
- Hộp thư thoại (các mẫu máy hai SIM):
  - Nhà cung cấp dịch vụ: Chọn nhà cung cấp dịch vụ thư thoại của bạn.
  - **Cài đặt thư thoại**: Nhập số để truy cập dịch vụ thư thoại. Số này lấy từ nhà cung cấp dịch vụ.
- Nhà cung cấp dịch vụ (các mẫu máy một SIM): Chọn nhà cung cấp dịch vụ thư thoại của bạn.
- Cài đặt thư thoại (các mẫu máy một SIM): Nhập số để truy cập dịch vụ thư thoại. Số này lấy từ nhà cung cấp dịch vụ.

#### Quản lý ứng dụng

Xem và quản lý các ứng dụng trên thiết bị.

Trên màn hình Cài đặt, chạm vào Quản lý ứng dụng.

### Cá nhân

#### Tài khoản

Thêm tài khoản Email hoặc SNS. Trên màn hình Cài đặt, chạm vào **Tài khoản**.

#### Sao lưu và cài đặt lại

Thay đổi cài đặt quản lý các cài đặt và dữ liệu.

Trên màn hình Cài đặt, chạm vào Sao lưu và cài đặt lại.

- Sao lưu dữ liệu của bạn: Cài đặt thiết bị để sao lưu các cài đặt và dữ liệu của ứng dụng sang Server Google.
- Tài khoản sao lưu: Cài đặt hoặc chỉnh sửa tài khoản sao lưu Google của bạn.
- Tự động khôi phục: Cài đặt thiết bị để khôi phục các cài đặt và dữ liệu của các ứng dụng khi chúng được cài đặt lại vào thiết bị.
- Khôi phục cài đặt gốc: Khôi phục cài đặt của bạn về cài đặt gốc và xóa toàn bộ dữ liệu.

#### Hỗ trợ

Sử dụng tính năng này để cải thiện khả năng hỗ trợ cho thiết bị.

Trên màn hình Cài đặt, chạm vào Hỗ trợ.

- Truy cập trực tiếp: Cài đặt thiết bị để mở menu trợ năng đã chọn khi bạn nhấn nhanh phím Trang chính ba lần.
- Trả lời và kết thúc cuộc gọi: Thay đổi phương pháp trả lời hoặc kết thúc cuộc gọi.
- Chế độ một chạm: Cài đặt thiết bị này để kiểm soát các cuộc gọi đến hoặc thông báo bằng cách chạm vào phím thay vì kéo.

- Kích thước font: Thay đổi kích thước font.
- Thao tác phóng to: Cài đặt thiết bị để phóng to màn hình và để phóng to một khu vực cụ thể.
- Màu âm bản: Đảo ngược màu sắc hiển thị để tăng khả năng hiển thị.
- Sửa màu: Điều chỉnh thang màu cho màn hình khi thiết bị xác định rằng bạn bị mù màu hoặc gặp khó khăn khi đọc nội dung.
- Phím tắt hỗ trợ: Cài đặt thiết bị để kích hoạt Talkback khi bạn nhấn và giữ phím Nguồn sau đó chạm và giữ màn hình với hai ngón tay.
- Tùy chọn văn bản sang giọng nói: Chọn cài đặt để thực hiện tính năng văn bản sang giọng nói.
- Flash thông báo: Cài đặt đèn flash nhấp nháy khi có cuộc gọi đến, tin nhắn mới hoặc thông báo.
- Tắt tất cả âm thanh: Cài đặt thiết bị tắt tất cả âm thanh thiết bị như âm thanh công cụ truyền thông và giọng của người gọi trong suốt cuộc gọi.
- Phụ đề Google (CC): Đặt thiết bị hiển thị phụ đề trên nội dung do Google hỗ trợ và thay đổi cài đặt phụ đề.
- Âm thanh mono: Cài đặt thiết bị để chuyển đổi đầu ra âm thanh từ âm thanh nổi sang mono khi kết nối tai nghe.
- Cân bằng âm thanh: Cài đặt thiết bị để điều chỉnh cân bằng âm thanh khi sử dụng tai nghe.
- Độ trễ của việc chạm và giữ: Cài đặt thời gian nhận diện cho thao tác chạm và giữ màn hình.
- Kiểm soát tương tác: Bật chế độ kiểm soát tương tác để hạn chế tương tác của thiết bị vào các thao tác nhập trong khi sử dụng các ứng dụng.

## Hệ thống

#### Ngôn ngữ và bàn phím

Thay đổi cài đặt để nhập văn bản. Một số tùy chọn có thể không có sẵn tùy thuộc vào ngôn ngữ đã chọn.

Trên màn hình Cài đặt, chạm vào Ngôn ngữ và bàn phím.

- **Ngôn ngữ**: Chọn ngôn ngữ hiển thị cho tất cả menu và ứng dụng.
- Mặc định: Chọn loại bàn phím mặc định để nhập văn bản.
- Bàn phím Samsung: Thay đổi cài đặt bàn phím Samsung.

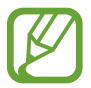

Các tùy chọn khả dụng có thể khác nhau tùy theo khu vực hoặc nhà cung cấp dịch vụ.

- Nhập giọng nói của Google: Thay đổi cài đặt nhập vào thoại.
- Nhập bằng giọng nói: Thay đổi cài đặt nhận diện giọng nói.
- Tùy chọn văn bản sang giọng nói: Thay đổi cài đặt văn bản sang giọng nói.
- Tốc độ con trỏ: Điều chỉnh tốc độ con trỏ chuột hoặc Bảng di chuyển kết nối với thiết bị của bạn.

#### Thời gian

Truy cập và thay đổi các cài đặt sau để hiển thị thời gian trên thiết bị.

Trên màn hình Cài đặt, chạm vào Thời gian.

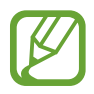

Nếu hết pin hoàn toàn hoặc pin bị tháo khỏi thiết bị, thời gian sẽ bị cài đặt lại.

- Thời gian tự động: Tự động cập nhật thời gian khi di chuyển qua các múi giờ.
- Cài đặt ngày: Cài đặt thủ công ngày hiện tại.
- Cài đặt thời gian: Cài đặt thủ công thời gian hiện tại.
- Múi giờ tự động: Cài đặt thiết bị để nhận thông tin múi giờ từ mạng khi bạn di chuyển qua các múi giờ.

- Chọn múi giờ: Cài đặt múi giờ địa phương.
- Dùng định dạng 24 giờ: Hiển thị thời gian theo định dạng 24 giờ.

#### Chế độ siêu tiết kiệm pin

Kéo dài thời gian chờ và giảm tiêu thụ pin bằng cách hiển thị một bố cục đơn giản hơn và cho phép giới hạn truy cập một số ứng dụng. Hãy xem Chế độ siêu tiết kiệm pin để biết thêm thông tin.

Trên màn hình Cài đặt, chạm vào **Chế độ siêu tiết kiệm pin** rồi chạm vào công tắc **Chế độ** siêu tiết kiệm pin để bật tính năng này.

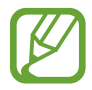

Thời gian chờ tối đa theo ước tính hiển thị thời gian còn lại trước khi hết pin nếu thiết bị không được sử dụng. Thời gian chờ có thể khác nhau tùy theo cài đặt thiết bị của bạn và các điều kiện hoạt động.

#### Pin

Xem mức pin tiêu hao bởi thiết bị.

Trên màn hình Cài đặt, chạm vào Pin.

• Hiển thị phần trăm pin: Đặt thiết bị để hiển thị mức pin còn lại.

#### Bộ nhớ

Xem thông tin bộ nhớ thiết bị và thẻ nhớ hoặc định dạng thẻ nhớ.

Trên màn hình Cài đặt, chạm vào **Bộ nhớ**.

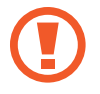

Định dạng thẻ nhớ sẽ xóa vĩnh viễn tất cả dữ liệu trong thẻ.

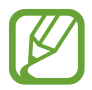

Dung lượng khả dụng thực tế của bộ nhớ trong nhỏ hơn so với dung lượng hiển thị vì hệ điều hành và các ứng dụng mặc định đã chiếm một phần bộ nhớ. Dung lượng trống có thể thay đổi khi bạn nâng cấp thiết bị.

#### Bảo mật

Thay đổi cài đặt bảo mật thiết bị và thẻ SIM hoặc USIM.

Trên màn hình Cài đặt, chạm vào Bảo mật.

- Người quản trị thiết bị: Xem trình quản lý thiết bị đã cài đặt trên thiết bị của bạn. Bạn có thể cho phép trình quản lý thiết bị áp dụng các chính sách mới cho thiết bị.
- Không rõ nguồn gốc: Cài đặt thiết bị để cho phép cài đặt các ứng dụng từ các nguồn không xác định.
- Mã hóa thiết bị: Cài đặt mật mã để mã hóa dữ liệu lưu trên thiết bị. Bạn phải nhập mật mã mỗi khi bật thiết bị.

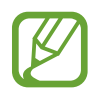

Sạc pin trước khi bật cài đặt này bởi vì có thể mất hơn một giờ để mã hóa dữ liệu của bạn.

• Mã hóa thẻ SD ngoài: Cài đặt thiết bị để mã hóa các file trên thẻ nhớ.

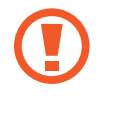

Nếu bạn cài đặt lại thiết bị về cài đặt gốc với cài đặt này đang được bật, thiết bị sẽ không thể đọc các file được mã hóa của bạn. Tắt cài đặt này trước khi cài đặt lại thiết bị.

- Điều khiển từ xa: Đặt thiết bị để cho phép điều khiển từ xa thiết bị thất lạc hoặc bị đánh cắp qua Internet. Để sử dụng tính năng này, bạn phải đăng nhập vào Samsung account của bạn.
- Cảnh báo đổi SIM: Kích hoạt hoặc tắt tính năng Tìm di động của bạn giúp định vị thiết bị khi bị thất lạc hoặc bị đánh cắp.
- Vào trang web: Truy cập trang web Find my mobile (Tìm di động của bạn) (findmymobile.samsung.com). Bạn có thể theo dõi và kiểm soát thiết bị thất lạc hoặc bị đánh cắp của bạn từ trang web Tìm di động của bạn.
- Cài đặt khóa SIM: Thay đổi cài đặt khóa thẻ SIM.
- Hiện mật mã: Cài đặt thiết bị hiển thị mật mã khi bạn nhập.
- Cập nhật chính sách bảo mật: Đặt thiết bị để kiểm tra và tải về các cập nhật bảo mật.
- Gửi báo cáo bảo mật: Cài đặt thiết bị để tự động gửi các báo cáo bảo mật cập nhật cho Samsung.
- Kiểu lưu trữ: Đặt kiểu lưu trữ cho file thông tin xác thực.

- Chứng danh tin cậy: Sử dụng các chứng chỉ và thông tin ủy nhiệm để đảm bảo an toàn khi sử dụng các ứng dụng khác nhau.
- Cài đặt từ bộ nhớ t/bị: Cài đặt chứng chỉ được mật mã hóa lưu trữ trên bộ nhớ trong USB.
- Xóa chứng danh: Xóa nội dung chứng danh khỏi thiết bị và đặt lại mật mã.
- Tác nhân tin cậy: Xem các tác nhân tin cậy được cài đặt trên thiết bị.
- Ghim cửa sổ: Cài đặt thiết bị ghim ứng dụng được chọn trên màn hình.
- Truy cập dữ liệu sử dụng dụng ứng dụng: Xem ứng dụng có thể truy cập vào lịch sử sử dụng của thiết bị.
- Smart Lock: Cài đặt thiết bị bỏ qua màn hình khóa khi phát hiện vị trí hoặc thiết bị đáng tin cậy.

#### Thông tin thiết bị

Truy cập thông tin thiết bị, sửa tên thiết bị hoặc cập nhật phần mềm thiết bị.

Trên màn hình Cài đặt, chạm vào **Thông tin thiết bị**.

# Khắc phục sự cố

Trước khi liên hệ với Trung tâm bảo hành của Samsung, vui lòng thử những giải pháp sau đây. Một số trường hợp có thể không áp dụng đối với thiết bị của bạn.

## Khi bật thiết bị hoặc trong khi đang sử dụng, thiết bị sẽ nhắc bạn nhập một trong các mã sau:

- Mật mã: Khi bật chức năng khóa thiết bị, bạn phải nhập mật mã bạn đã đặt cho thiết bị.
- PIN: Khi sử dụng thiết bị lần đầu hoặc khi yêu cầu mã PIN được kích hoạt, bạn phải nhập mã PIN được cung cấp cùng với thẻ SIM hoặc USIM. Bạn có thể tắt tính năng này bằng cách sử dụng menu Khóa thẻ SIM.
- PUK: Thẻ SIM hoặc USIM của bạn bị khóa, thường là do bạn nhập sai mã PIN nhiều lần liền. Bạn phải nhập mã PUK do nhà cung cấp dịch vụ của bạn cấp.
- PIN2: Khi truy cập menu yêu cầu mã PIN2, bạn phải nhập mã PIN2 được cung cấp cùng với thẻ SIM hoặc USIM. Để biết thêm thông tin, vui lòng liên hệ với nhà cung cấp dịch vụ của bạn.

#### Thiết bị hiển thị thông báo lỗi mạng hoặc dịch vụ

- Khi bạn đang ở trong khu vực có tín hiệu yếu hoặc có khả năng nhận sóng kém, thiết bị của bạn có thể bị mất sóng. Hãy đi đến khu vực khác và thử lại. Trong khi di chuyển, các thông báo lỗi có thể xuất hiện nhiều lần.
- Bạn không thể truy cập một số tùy chọn mà không có thuê bao. Để biết thêm thông tin, vui lòng liên hệ với nhà cung cấp dịch vụ của bạn.

#### Thiết bị của bạn không bật

- Khi pin đã hết hoàn toàn, thiết bị của bạn sẽ không thể bật. Sạc đầy pin trước khi bật thiết bị.
- Có thể bạn gắn pin vào không đúng cách. Hãy gắn lại pin.
- Lau các chốt tiếp xúc màu vàng và gắn lại pin.

#### Màn hình cảm ứng phản hồi chậm hoặc không chính xác

- Nếu bạn có dán màng bảo vệ hoặc có gắn phụ kiện tùy ý vào màn hình cảm ứng, màn hình cảm ứng có thể hoạt động không chuẩn.
- Nếu bạn có mang bao tay, nếu tay bạn không sạch sẽ khi chạm vào màn hình hoặc nếu bạn dùng các vật thể sắc bén hoặc dùng đầu ngón tay chạm vào màn hình, màn hình cảm ứng có thể bị lỗi.
- Màn hình cảm ứng có thể bị hỏng trong điều kiện ẩm ướt hoặc khi bị dính nước.
- Khởi động lại thiết bị để loại bỏ lỗi phần mềm tạm thời.
- Đảm bảo phần mềm thiết bị của bạn đã nâng cấp lên phiên bản mới nhất.
- Nếu màn hình cảm ứng bị trầy xước hoặc bị hỏng, hãy đến Trung tâm bảo hành của Samsung.

#### Thiết bị bị treo máy hoặc có lỗi nghiêm trọng

Nếu thiết bị của bạn bị đơ hoặc treo máy, bạn có thể cần phải tắt các ứng dụng hoặc tắt thiết bị và bật lại. Nếu thiết bị của bạn bị đơ hoặc không đáp ứng, nhấn và giữ phím Nguồn và phím Giảm âm lượng cùng lúc trong hơn 7 giây để khởi động lại.

Nếu vẫn không giải quyết được vấn đề, thực hiện khôi phục lại cài đặt gốc. Trên màn hình Ứng dụng, chạm vào **Cài đặt**  $\rightarrow$  **Sao lưu và cài đặt lại**  $\rightarrow$  **Khôi phục cài đặt gốc**  $\rightarrow$  **ĐẶT LẠI THIẾT BỊ**  $\rightarrow$  **XÓA HẾT**. Trước khi khôi phục lại cài đặt gốc, hãy nhớ sao lưu toàn bộ dữ liệu quan trọng được lưu trong thiết bị.

Nếu vẫn chưa giải quyết được vấn đề, liên hệ với Trung tâm bảo hành của Samsung.

#### Các cuộc gọi không kết nối được

- Đảm bảo bạn đã truy cập đúng mạng di động.
- Đảm bảo bạn không cài đặt tính năng chặn cuộc gọi đối với số điện thoại bạn đang gọi.
- Đảm bảo bạn không cài đặt tính năng chặn cuộc gọi đối với số điện thoại gọi đến.

#### Người khác không thể nghe bạn nói trong cuộc gọi

- Đảm bảo bạn không che micro gắn trong.
- Đảm bảo micro gần miệng của bạn.
- Nếu sử dụng tai nghe, đảm bảo kết nối đúng cách.

#### Âm thanh bị vọng lại trong cuộc gọi

Điều chỉnh âm lượng bằng cách nhấn phím Âm lượng hoặc di chuyển đến một nơi khác.

## Mạng di động hoặc mạng Internet thường xuyên bị mất kết nối hoặc chất lượng âm thanh kém

- Đảm bảo rằng bạn không chắn anten trong của thiết bị.
- Khi bạn đang ở trong khu vực có tín hiệu yếu hoặc có khả năng nhận sóng kém, thiết bị của bạn có thể bị mất sóng. Thiết bị của bạn có thể gặp các vấn đề về kết nối do các sự cố tại trạm cơ sở của nhà cung cấp dịch vụ. Hãy đi đến khu vực khác và thử lại.
- Khi sử dụng thiết bị trong khi di chuyển, các dịch vụ mạng không dây có thể bị tắt do mạng của nhà cung cấp dịch vụ gặp vấn đề.

#### Biểu tượng pin trống

Pin yếu. Sạc pin.

## Pin sạc không đúng cách (Đối với những bộ sạc được Samsung chứng nhận)

- Bảo đảm kết nối bộ sạc đúng cách.
- Nếu các cổng trên pin bị bẩn, pin có thể không được sạc đúng cách hoặc thiết bị có thể bị tắt nguồn. Lau các chốt tiếp xúc màu vàng và thử sạc lại pin.

#### Pin hết nhanh hơn so với khi mới mua

- Khi bạn để thiết bị hoặc pin tiếp xúc với nhiệt độ quá lạnh hoặc quá nóng, lượng điện năng sử dụng của pin có thể bị suy giảm.
- Mức tiêu hao pin tăng khi bạn sử dụng các tính năng nhắn tin hoặc một số ứng dụng như các trò chơi hoặc Internet.
- Pin sẽ bị tiêu hao và lượng điện năng sử dụng của pin dần dần sẽ ít hơn.

#### Thiết bị của bạn bị nóng khi chạm vào

Khi bạn sử dụng các ứng dụng cần nhiều điện năng hoặc sử dụng các ứng dụng trên thiết bị trong một thời gian dài, thiết bị của bạn có thể cảm thấy nóng khi chạm vào. Điều này là bình thường và không ảnh hưởng đến hiệu suất hay tuổi thọ của thiết bị.

#### Thông báo lỗi xuất hiện khi mở máy ảnh

Thiết bị của bạn phải có đủ bộ nhớ khả dụng và pin để vận hành ứng dụng máy ảnh. Nếu bạn nhận được thông báo lỗi khi mở máy ảnh, hãy thử cách sau:

- Sạc pin.
- Tạo khoảng trống cho bộ nhớ bằng cách chuyển các file vào máy tính hoặc xóa file khỏi thiết bị.
- Khởi động lại thiết bị. Nếu bạn vẫn còn gặp vấn đề với ứng dụng máy ảnh sau khi đã thử làm các hướng dẫn này, hãy liên hệ với Trung tâm bảo hành của Samsung.

#### Chất lượng ảnh kém hơn so với khi xem thử

- Chất lượng ảnh của bạn có thể thay đổi, phụ thuộc vào môi trường xung quanh và các kỹ thuật chụp ảnh mà bạn sử dụng.
- Nếu bạn chụp ảnh ở nơi tối, vào ban đêm hoặc trong nhà, ảnh có thể bị nhiễu hạt hoặc mất nét.

#### Thông báo lỗi xuất hiện khi mở các file media

Nếu bạn nhận được thông báo lỗi hoặc không mở được file media, thì khi mở chúng trên thiết bị của bạn, hãy thử cách sau:

- Tạo khoảng trống cho bộ nhớ bằng cách chuyển các file vào máy tính hoặc xóa file khỏi thiết bị.
- Đảm bảo rằng các file nhạc không thuộc dạng bảo hộ Quản lý các quyền nội dung số (DRM). Nếu file thuộc dạng bảo hộ DRM, đảm bảo bạn có giấy phép hoặc bản quyền thích hợp để mở file.
- Hãy đảm bảo rằng các định dạng file được thiết bị hỗ trợ. Nếu một định dạng file không được hỗ trợ, ví dụ như DivX hay AC3, hãy cài đặt một ứng dụng có hỗ trợ định dạng đó. Để xác nhận các định dạng file mà thiết bị của bạn có hỗ trợ, vào xem www.samsung.com.

- Thiết bị của bạn hỗ trợ ảnh và video được ghi lại bằng thiết bị. Ảnh và video được ghi lại bằng các thiết bị khác có thể không tương thích.
- Thiết bị của bạn hỗ trợ các file media được nhà cung cấp dịch vụ mạng của bạn hoặc các nhà cung cấp các dịch vụ gia tăng khác cho phép. Một số nội dung chia sẻ trên Internet như nhạc chuông, video hoặc hình nền có thể không chạy được.

#### Không dò được thiết bị Bluetooth khác

- Đảm bảo đã bật tính năng không dây Bluetooth trên thiết bị của bạn.
- Đảm bảo bật tính năng không dây Bluetooth trên thiết bị mà bạn muốn kết nối.
- Đảm bảo thiết bị của bạn và thiết bị Bluetooth kia nằm trong phạm vi kết nối tối đa của Bluetooth (10 m).

Nếu các hướng dẫn trên không giúp giải quyết được vấn đề, hãy liên hệ với Trung tâm bảo hành của Samsung.

#### Không thiết lập được kết nối khi bạn kết nối thiết bị với máy tính

- Đảm bảo cáp USB bạn đang sử dụng tương thích với thiết bị của bạn.
- Đảm bảo bạn có cài đặt và cập nhật trình điều khiển thích hợp trên máy tính của bạn.
- Nếu bạn sử dụng Windows XP, đảm bảo bạn đã cài đặt hệ điều hành Windows XP Service Pack 3 hoặc cao hơn trên máy tính của bạn.

#### Thiết bị của bạn không tìm được vị trí hiện tại của bạn

Các tín hiệu GPS có thể không tìm thấy ở một số địa điểm như khi ở trong nhà. Cài đặt thiết bị sử dụng Wi-Fi hoặc mạng di động để tìm vị trí hiện tại của bạn ở những địa điểm này.

#### Dữ liệu được lưu trữ trên thiết bị đã bị mất

Luôn sao lưu toàn bộ dữ liệu quan trọng được lưu trong thiết bị. Nếu không, bạn không thể khôi phục lại dữ liệu nếu chúng bị hỏng hoặc mất. Samsung không chịu trách nhiệm đối với việc bị mất dữ liệu được lưu trong thiết bị.

## Một khoảng hở nhỏ xuất hiện xung quanh bên ngoài của vỏ thiết bị

- Khoảng hở này là một tính năng sản xuất cần thiết và một số chuyển động lắc hoặc rung động nhỏ của các bộ phận có thể xảy ra.
- Theo thời gian, ma sát giữa các bộ phận có thể làm cho khoảng hở này rộng hơn.

#### Bản quyền

Copyright © 2015 Samsung Electronics

Bản hướng dẫn này được bảo hộ theo luật bản quyền quốc tế.

Không được phép sao chép, phân phối, biên dịch hay chuyển đổi bất kỳ phần nào của sách hướng dẫn này ở bất kỳ hình thức nào hay bởi bất kỳ phương tiện nào, điện tử hay cơ học, bao gồm việc sao chép, ghi chép hoặc lưu trữ trong bất kỳ hệ thống lưu trữ và trích xuất thông tin nào mà không được sự cho phép trước đó bằng văn bản của Samsung Electronics.

#### Thương hiệu

- SAMSUNG và biểu tượng của SAMSUNG là các thương hiệu đã được đăng ký của Samsung Electronics.
- Bluetooth<sup>®</sup> là thương hiệu đã được đăng ký của Bluetooth SIG, Inc. trên toàn thế giới.
- Wi-Fi<sup>®</sup>, Wi-Fi Protected Setup<sup>™</sup>, Wi-Fi Direct<sup>™</sup>, Wi-Fi CERTIFIED<sup>™</sup> và biểu tượng Wi-Fi là thương hiệu đã đăng ký của Wi-Fi Alliance.
- Tất cả thương hiệu và bản quyền khác là tài sản của những chủ sở hữu tương ứng.